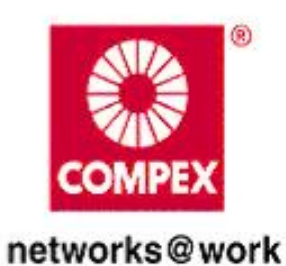

# **USER'S MANUAL**

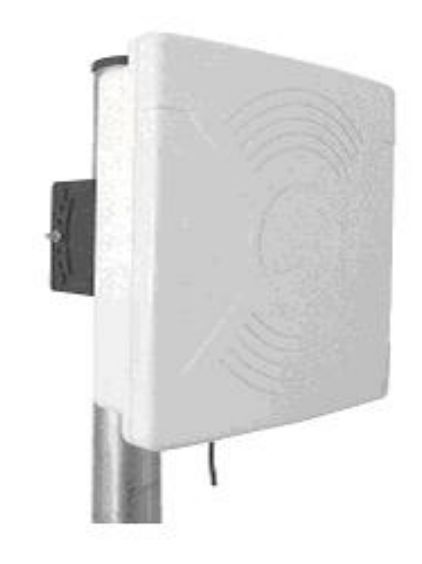

oor Acces

reles

# **MIMOStation**

802.11n

**RoHS-compliant** 

#### © Copyright 2009 Compex Systems Pte Ltd

#### All Rights Reserved

This document contains information, which is protected by copyright. Reproduction, adaptation or translation without prior permission is prohibited, except as allowed under the copyright laws.

#### **Trademark Information**

Compex<sup>®</sup> is a registered trademark of Compex, Inc. Microsoft Windows and the Windows logo are the trademarks of Microsoft Corp. NetWare is the registered trademark of Novell Inc. WMM and WPA are the registered trademarks of Wi-Fi Alliance. All other brand and product names are trademarks or registered trademarks of their respective owners.

Notice: Copyrights © 2009 by Compex, Inc. All rights reserved. Reproduction, adaptation, or translation without prior permission of Compex, Inc. is prohibited, except as allowed under the copyright laws.

#### Disclaimer

Compex, Inc. provides this manual without warranty of any kind, expressed or implied, including but not limited to the implied warranties of merchantability and fitness for a particular purpose. Compex, Inc. may make improvements and/or changes to the product and/or specifications of the product described in this manual, without prior notice. Compex, Inc will not be liable for any technical inaccuracies or typographical errors found in this guide. Changes are periodically made to the information contained herein and will be incorporated into later versions of the manual. The information contained is subject to change without prior notice.

#### FCC NOTICE

This device has been tested and found to comply with the limits for a Class B digital device, pursuant to Part 15 of the FCC Rules. These limits are designed to provide reasonable protection against harmful interference in a residential installation. This device generates uses and can radiate radio frequency energy and, if not installed and used in accordance with the instructions, may cause harmful interference to radio communications. However, there is no guarantee that interference will not occur in a particular installation. If this device does cause harmful interference to radio or television reception, the user is encouraged to try to correct the interference by one or more of the following measures:

- Reorient or relocate the receiving antenna.
- Connect the computer to an outlet on a circuit different from that to which the receiver is connected.
- Increase the separation between the computer and receiver.
- Consult the dealer or an experienced radio/TV technician for help.

**Caution**: Any changes or modifications not expressly approved by the grantee of this device could void the user's authority to operate the equipment.

**FCC Compliance Statement:** This device complies with Part 15 of the FCC Rules. Operation is subject to the following two conditions:

This device may not cause harmful interference, and

This device must accept any interference received, including interference that may cause undesired operation.

#### **RF Exposure warning**

The equipment complies with FCC RF exposure limits set forth for an uncontrolled environment. The equipment must not be co-located or operating in conjunction with any other antenna or transmitter.

ICES 003 Statement

This Class B digital apparatus complies with Canadian ICES-003.

#### **Declaration of Conformity**

Compex, Inc. declares the following: Product Name: Wireless Access Point with PoE Model No.: MMS543 conforms to the following Product Standards: This device complies with the Electromagnetic Compatibility Directive (89/336/EEC) issued by the Commission of the European Community. Compliance with this directive implies conformity to the following European Norms (in brackets are the equivalent international standards.) **Electromagnetic Interference (Conduction and Radiation)**: EN 55022 (CISPR 22) **Electromagnetic Immunity**: EN 55024 (IEC61000-4-2, 3, 4, 5, 6, 8, 11) **Low Voltage Directive:** EN 60 950: 1992+A1: 1993+A2: 1993+A3: 1995+A4: 1996+A11: 1997. *Therefore, this product is in conformity with the following regional standards:* FCC Class B:

following the provisions of FCC Part 15 directive, **CE Mark:** following the provisions of the EC directive.

Compex, Inc. also declares that:

The wireless card in this product complies with the R&TTE Directive (1999/5/EC) issued by the Commission of the European Community. Compliance with this directive implies conformity to the following:

EMC Standards: FCC: 47 CFR Part 15, Subpart B, 47 CFR Part 15, Subpart C (Section 15.247); CE: EN 300 328-2, EN 300 826 (EN 301 489-17)

*Therefore, this product is in conformity with the following regional standards:* FCC Class B: following the provisions of FCC Part 15 directive, **CE Mark:** following the provisions of the EC directive.

Manual Version: 2.0.1 (Aug 2009) This manual is written based on Firmware version 2.00

# Table of Contents

| Overview the Product                    | 7  |
|-----------------------------------------|----|
| Introduction                            | 7  |
| Features and Benefits                   | 8  |
| Operation Modes and Connection Examples | 9  |
| Device Panel Views and Descriptions     | 14 |
| Install the Hardware                    | 16 |
| Antenna Alignment                       | 17 |
| Installation Direction                  |    |
| Mounting the Unit on a Pole             | 19 |
| Assemble bracket to the unit            | 20 |
| Access the Web Interface                |    |
| Access with uConfig                     | 29 |
| Access with a web browser               |    |
| Navigation                              |    |
| Main Menu Bar                           |    |
| How to save changes                     |    |
| Basic Network Tab                       |    |
| Network Mode: Bridging and Routing      |    |
| LAN Setup                               | 35 |
| Basic Wireless Tab                      |    |
| Basic Wireless Settings                 |    |
| Access Point Parameters Settings        |    |
| Station Parameters Settings             | 41 |
| Wireless Security                       | 43 |
| Virtual Access Point (VAP)              |    |
| Advance Wireless Tab                    | 49 |
| Long Range Parameters Setup             | 49 |
| Signal Strength Indicator Control       |    |
| Advanced Network Tab                    | 51 |
| Spanning Tree Setup                     |    |
| NAT Setup                               | 52 |
| Bandwidth Control                       | 54 |
| Firewall Setup                          | 55 |
| Services Tab                            | 58 |
| Ping Watchdog                           | 59 |
| Auto-Reboot                             | 59 |
| SNMP Setup                              | 60 |
| NTP Setup                               | 60 |
| Web HTTP Security                       | 60 |
| Telnet Access Setup                     | 61 |

| SSH Access Setup                        | 61 |
|-----------------------------------------|----|
| System Log Setup                        | 61 |
| System Tab                              | 62 |
| Firmware Upgrade                        |    |
| Host Name                               | 63 |
| Administrative and Read-only Account    | 63 |
| Configuration Management                | 64 |
| Device Maintenance                      | 64 |
| Status Page                             | 65 |
| Station Connection Status Info          | 67 |
| Appendix I - Network                    | 69 |
| Appendix II – Wireless with Router Mode |    |
| Appendix III- Advanced Settings         |    |
| Appendix IV- Services                   | 80 |

# **Overview the Product**

# Introduction

The high-performance Wireless Network Access Point (AP) is designed for enterprise and public access applications. Embedded with the Atheros chipset, it boasts network robustness, stability and wider network coverage. Based on 802.11n (Draft 2.0), the access point supports high-speed data transmission of up to 300Mbps.

Designed with dual polarization high gain antenna it offers a compact, rugged design for outdoor installation and excellent performance.

The access point is capable of operating in different modes, which makes it suitable for a wide variety of wireless applications, including long-distance deployments.

Moreover, its integrated Power over Ethernet (PoE) allows the access point to be used in areas where power outlets are not readily available.

To protect your security and privacy, the access point is armed with many enhanced and latest wireless security features such as IEEE 802.11i standards, MAC Address Filtering, IEEE 802.1x Authentication and 64/128-bit WEP (Wired Equivalent Privacy) to ensure privacy for the heterogeneous mix of users within the same wireless network.

The access point also incorporates a unique set of advanced features such as: Virtual AP to deliver multiple services; Long-Range parameter fine-tuning which provide the access point with the ability to auto-calculate parameters such as slot time, ACK time-out and CTS time-out to achieve a longer range.

Depending on the model, some model will have less hardware features. All the software functions are the same.

# **Features and Benefits**

## Point-to-Point & Point-to-MultiPoint Support

Point-to-Point and Point-to-MultiPoint communication between different buildings enables you to bridge wireless clients that are kilometres apart while unifying the networks.

# Virtual AP (Multiple SSID)

Virtual AP implements mSSID (Multi-SSID) This allows a single wireless card to be set up with multiple virtual AP connections with different SSIDs or BSSID (Basic Service Set Identifier) and security modes.

# **Highly Secured Wireless Network**

The access point supports the highest available wireless security standard: IEEE802.11i compliant. The access point also supports IEEE 802.1x for secure and centralized user-based authentication. Wireless clients are thus required to authenticate through highly secure methods like EAP-TLS, EAP-TTLS, and EAP-PEAP, in order to obtain access to the network.

# uConfig Utility

The exclusive uConfig utility allows users to access the user-friendly Web configuration interface of the access point without having to change the TCP/IP setup of the workstation.

#### HTTPS

The access point supports HTTPS (SSL) in addition to the standard HTTP. HTTPS (SSL) features additional authentication and encryption for secure communication.

#### Telnet

Telnet allows a computer to remotely connect to the access point CLI (Command Line Interface) for control and monitoring.

#### SSH

SSH (Secure Shell Host) establishes a secure host connection to the access point CLI for control and monitoring.

# **Operation Modes and Connection Examples**

# Access Point and Access Point WDS Mode

The Access Point Mode is the default mode of the device. It enables the bridging of wireless clients to wired network infrastructure and enables transparent access and communication with each other.

The illustration below shows a typical resources sharing application example using this device. The wireless users are able to access the file server connected to the switch, through the access point in Access Point Mode.

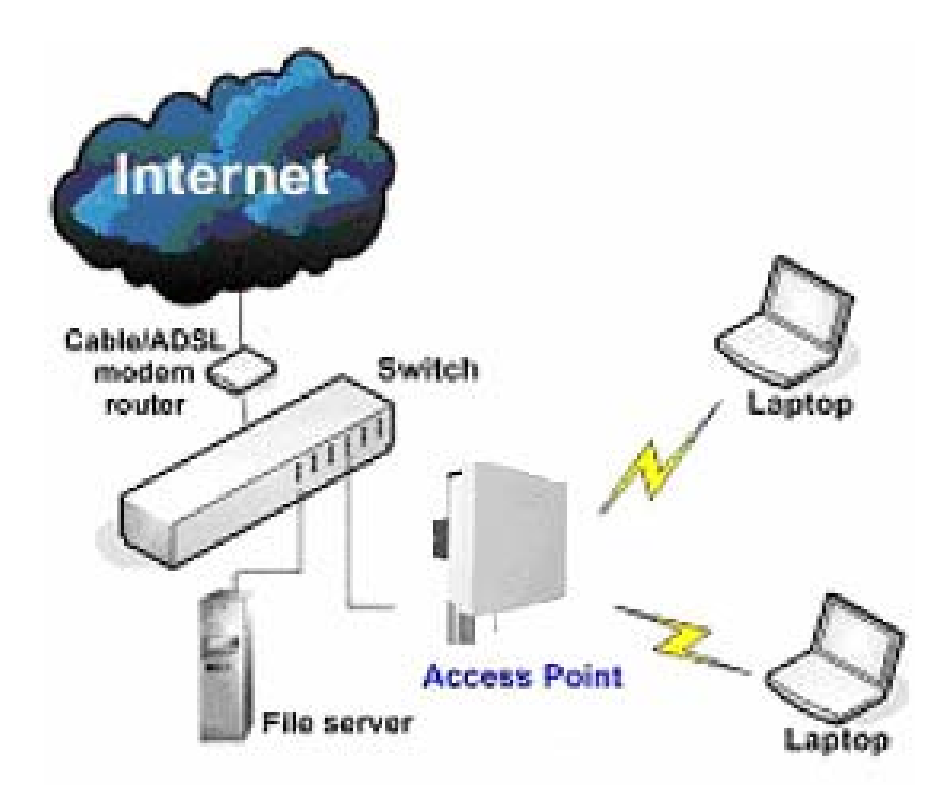

# **Access Point WDS Mode**

This is mode is generally use for point-to-point or point-to-multi-point connection. It is mainly use with Station WDS to build the point and multi-point connections.

# **Station Mode**

In Station mode the device acts as a wireless client.

When connected to an access point, it creates a network link between the Ethernet network connected at this client device, and the wireless Ethernet network connected at the access point.

In this example the workgroup PCs on the ethernet network connected to the Station device can access the printer across the wireless connection to the access point where the printer is connected.

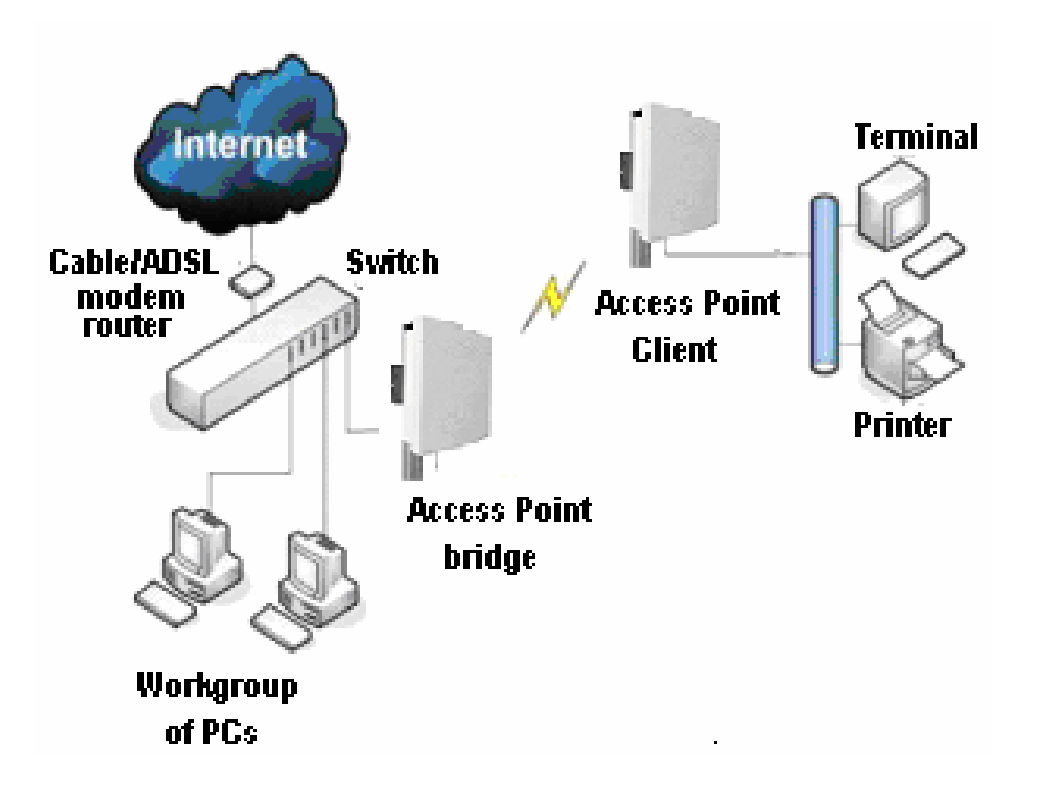

# **Station WDS Mode**

Station WDS mode is similar to Station mode. The difference is Station WDS must connect to access point configured to Access Point WDS (or RootAP) mode.

Station WDS is mainly use for point-to-point connection between 2 buildings or locations as far as several kilometer away.

| Point-to-Point                            | Point-to-MultiPoint                       |
|-------------------------------------------|-------------------------------------------|
| An access point setup as Access Point WDS | An access point setup as Access Point WDS |
| (or RootAP) and other as Station WDS      | (or RootAP) and several other devices as  |
| (Transparent Client).                     | Station WDS (or Transparent Client).      |

This mode is generally used for outdoor connections over long distances, or for indoor connections between local networks.

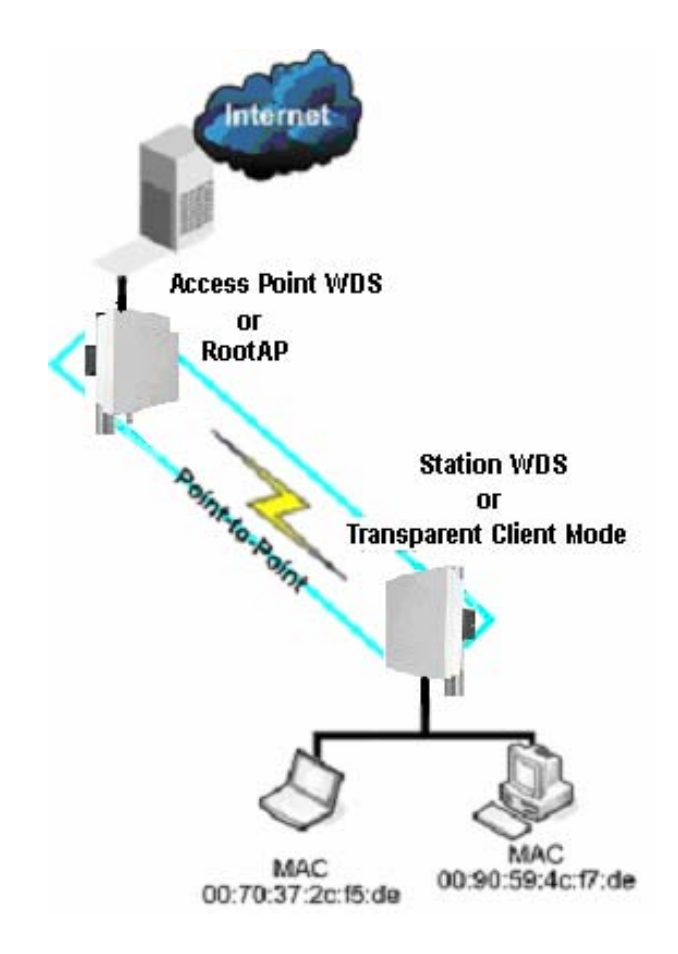

# **Router Mode**

In Router Mode, the device operates as a router.

Either the wireless or Ethernet can be setup as WAN connection to a broadband modem. Wireless as WAN is known as **Station + Router mode** (or **Wireless Routing Client** mode) or Ethernet as WAN is known as **AP + Router mode** (or **Gateway** mode). Device supports several types of broadband connections Static IP, Dynamic IP and PPPoE. For setup details refer to the respective section.

The illustration below shows the Ethernet port is setup as the WAN port and the wireless connection as the LAN.

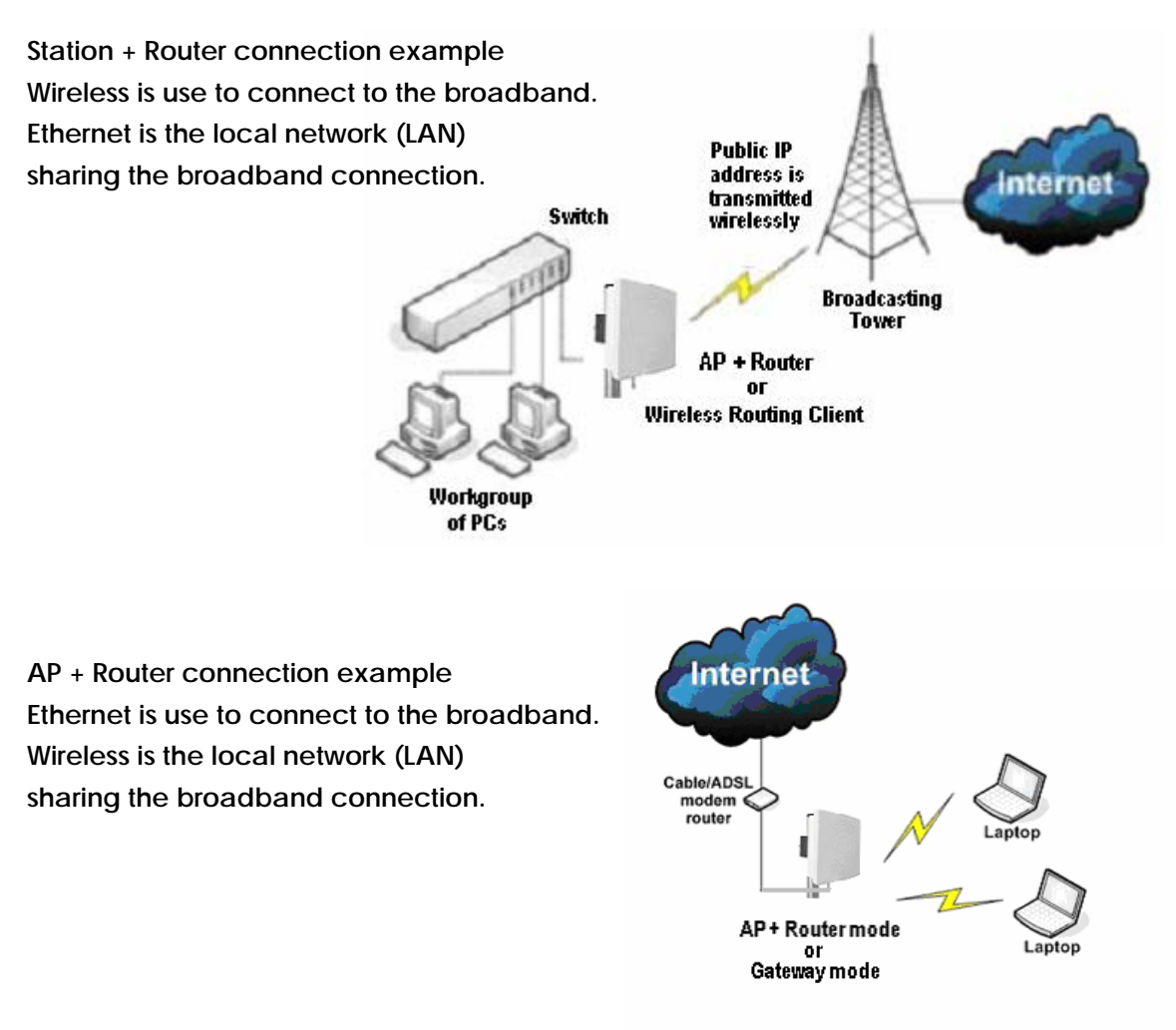

Broadband Internet Access Type:

#### Static IP Address

Use Static IP Address if you have subscribed to a fixed IP or a range of fixed IP addresses from your ISP.

#### **Dynamic IP Address**

With Dynamic IP Address the device automatically request IP address from modem or ISP

#### PPP over Ethernet (PPPoE)

When using ADSL services provided by your ISP support PPPoE connection.

# **Repeater WDS Mode**

Repeater WDS Mode to mainly to extend the wireless range and coverage of the wireless network allowing access and communications over places generally difficult for wireless clients to connect to the network.

In Repeater mode, the access point acts as a relay for network signals on the network by regenerating the signals it receives, and retransmitting them to main network infrastructure.

Detailed information on the Repeater mode is available in the Repeater Setup section.

\*\* Note: Repeater WDS requires the access point to be setup in RootAP or Access Point WDS mode to work.

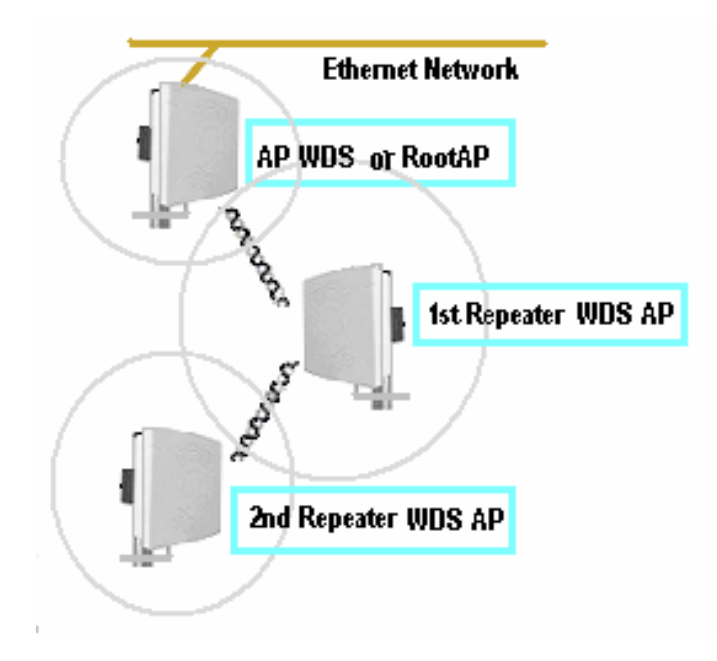

# **Device Panel Views and Descriptions**

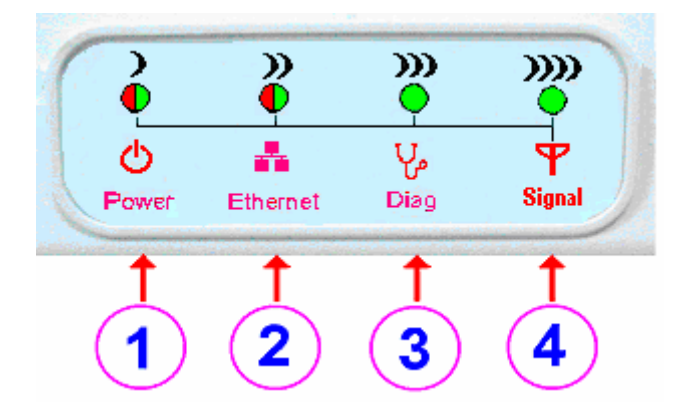

|                  | Panel                                  | Status and             | d Indications                                                                              |
|------------------|----------------------------------------|------------------------|--------------------------------------------------------------------------------------------|
| 1                | POWER LED                              | Steady On              | Device is receiving power.                                                                 |
|                  |                                        | Off                    | No power is supplied to the device.                                                        |
|                  |                                        | Steady On              | Device has successfully linked to PC or switch port                                        |
| 2                | Ethernet LED                           | Off                    | No connection established.                                                                 |
|                  | 214 2 1 5 2                            | Blinking               | When device first power up.                                                                |
| 3                | DIAG LED                               | Off                    | When device is ready for operation                                                         |
| 1<br>2<br>3<br>4 | SIGNAL<br>STRENGTH LEVEL<br>INDICATORS | (low)<br>LED<br>)<br>C | ) (higher low) (lower high) (high)<br>10 LED20 LED30 LED40<br>))) ))) ))))<br>0 0 0 0<br>T |

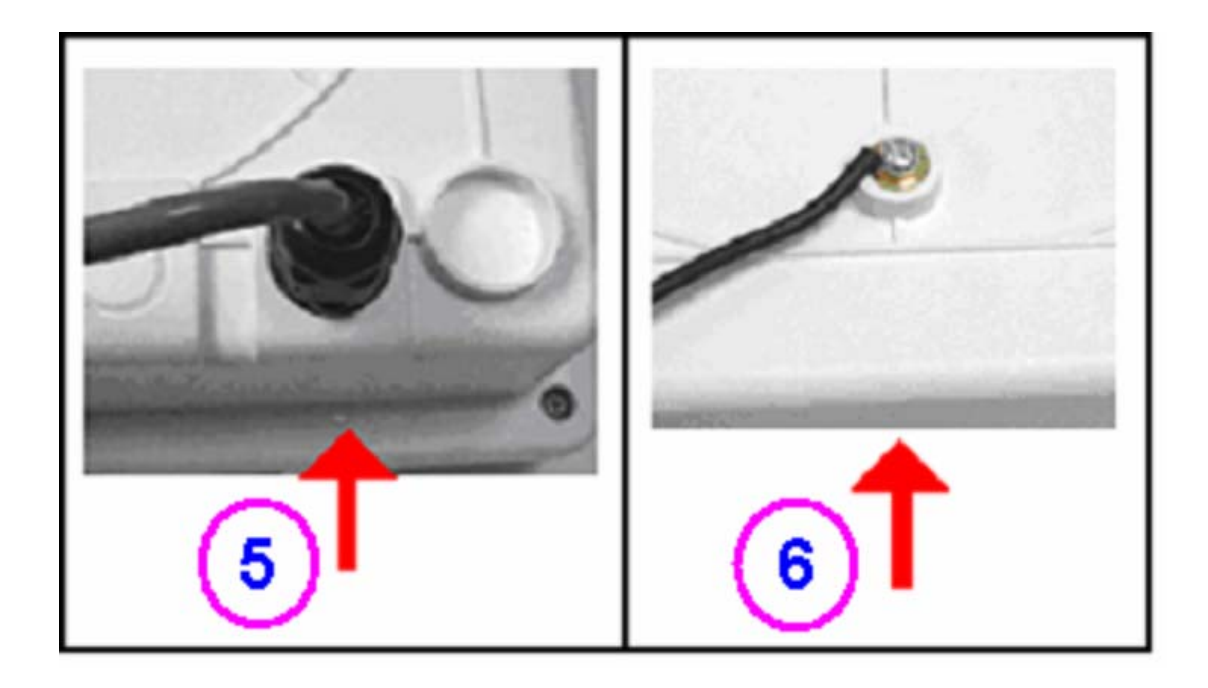

|   | Features         | Descriptions                                                                                                    |
|---|------------------|----------------------------------------------------------------------------------------------------|
| 5 | Ethernet<br>Port | 10/100Mbps speed. Connect out through a water-proof Ethernet gland<br>Device is power up with PoE on this ethernet port.<br>PoE power input range 12V-24V DC |
| 6 | Ground<br>Point  | Connect chassis/board ground point with a wire to earth ground                                                                                               |
| 7 | Antenna          | Top cover is also the antenna                                                                                                    |

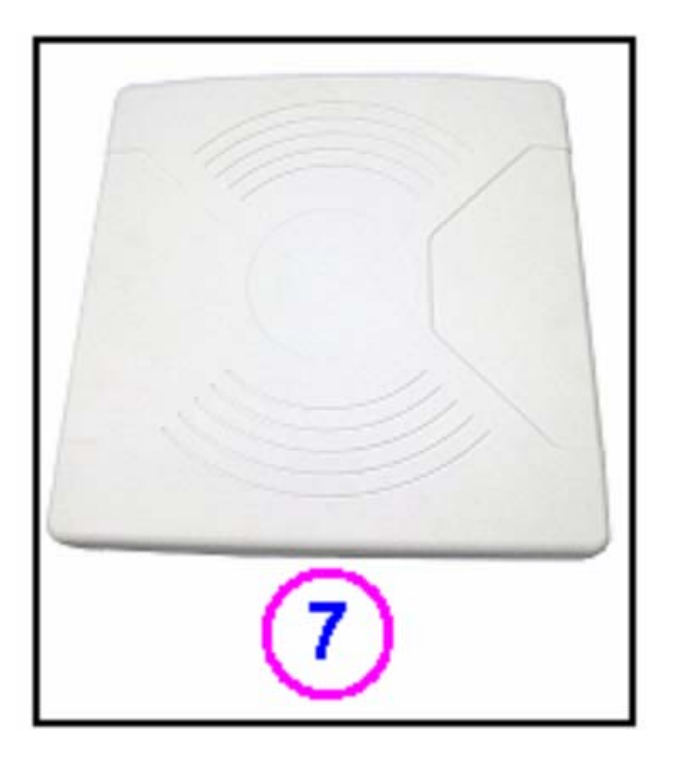

# **Install the Hardware**

This section will show you how to install the hardware of the access point.

#### • Antenna Alignment

The antenna alignment of the access point must first be considered to ensure that the signal is strong.

#### Installation Direction

After considering the antenna alignment, the direction in which the access point is facing must be considered to ensure that the signal is actually being directed to the receiving end.

#### • Setting Up

Lastly, after making these considerations and confirming the final position and facing direction of the access point, follow the instructions to physically set up and complete the installation of the access point.

## **Antenna Alignment**

The physical environment of the antenna must be examined when aligning the antenna. Obstructions, available mounting locations, and other factors must be considered. Many objects such as forests, buildings, and hills, can obstruct the antenna, reducing the signal strength. The antenna can be installed at a height above such obstructions, and aligned so that antennas are directed at each other by taking into account the horizontal angle and the vertical angle of the antenna signal.

When the antenna is at the optimum alignment, there is less possibility of encountering interference and of causing interference to anyone else, and strong signal strength can be maintained.

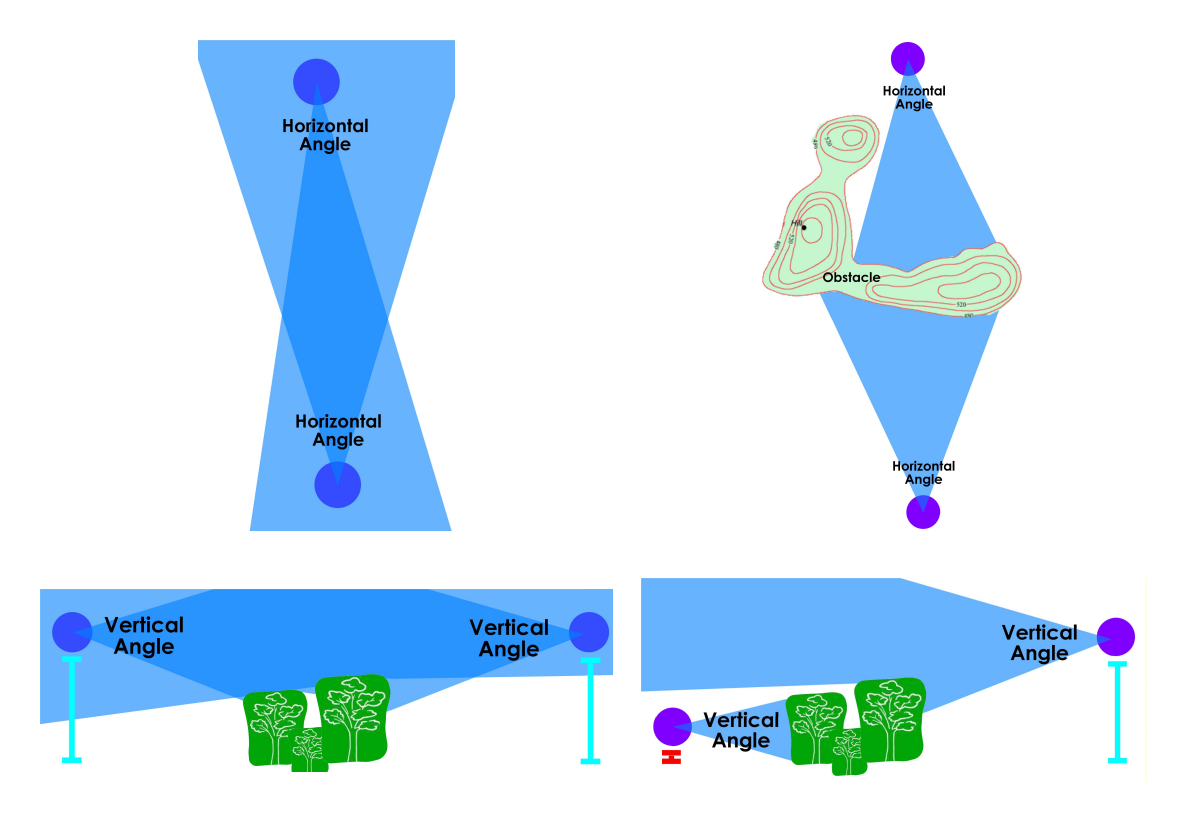

# NOTE NOTE

When the antennas are at the same height, it is quite simple to align the antennas. However, when the antennas are at different heights, greater care has to be taken to ensure that the antennas are properly aligned.

# **Installation Direction**

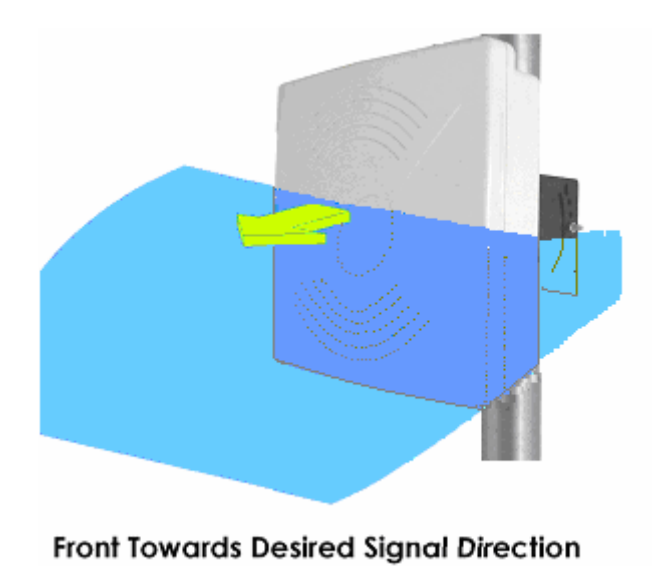

The directional antenna radiates the signal towards the front of the unit. The unit should be installed in a position whereby the front of the unit faces the direction you wish to send the signal to. Therefore the direction you wish to send the signal to has to be considered before going on to the next step of starting to set up the access point.

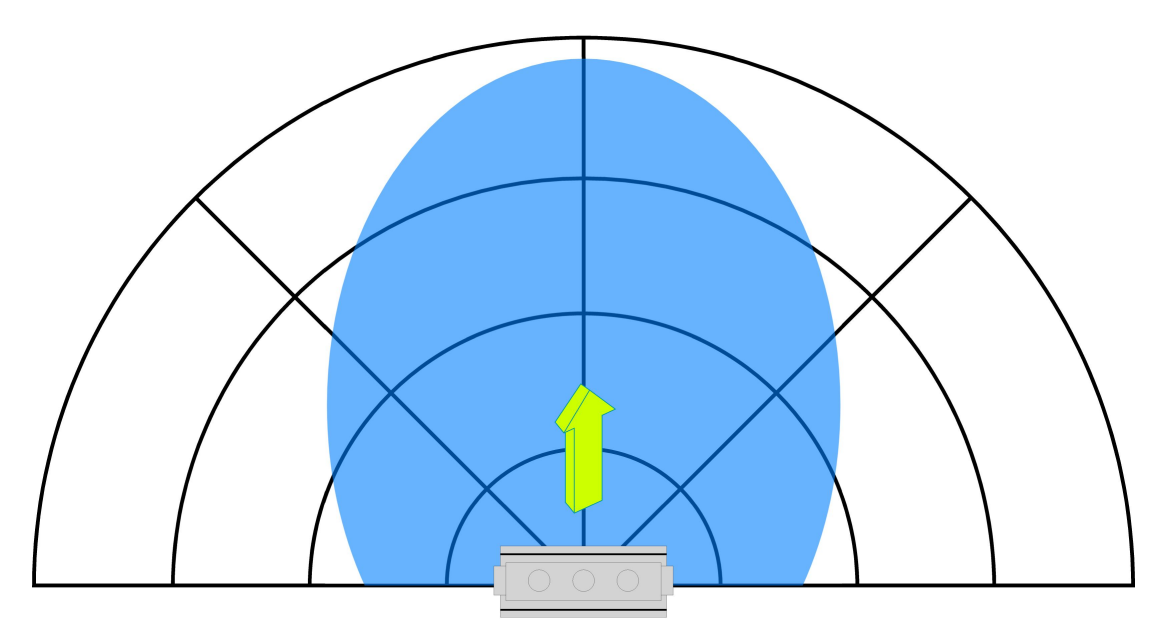

Front Towards Desired Signal Direction

# **Setup Requirements**

- CAT5/5e Networking Cable.
- At least 1 computer installed with a web browser and a wired or wireless network interface adapter.
- All network nodes installed with TCP/IP and properly configured IP address parameters.

# Mounting the Unit on a Pole

# Setting Up

You can install your access point on a pole. The mounting method will be described as shown below.

Note the following guidelines for choosing the best location for your wireless AP:

- Place the AP as close as possible to the area where users will require access to the WLAN.
- Choose an elevated location where trees, buildings and large steel structures will not obstruct the antenna signals and which offers maximum line-of-sight propagation with the users.
- Select an appropriate antenna to improve range and/or coverage and the access point also lets you fine-tune parameters such as the transmit power to achieve the best results.

# Assemble bracket to the unit

Step 1

Align and screw the L—Shape bracket using the 4pcs 4mm hexagonal bolt to the back of the unit.

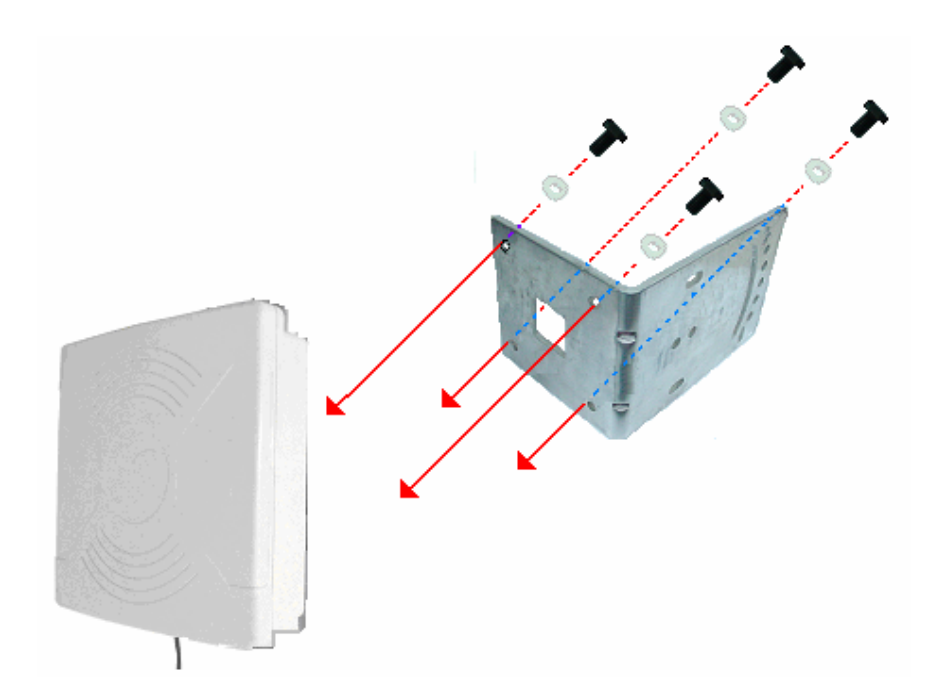

the

picture A

Insert the pole grip metal bar to the U shape then insert long U shape bolt to the L—shape bracket.

Before mount the L—shape bracket to the pole chose the mounting angle option.

For fixed angle mounting,

inserted in the upper hole, see

U-shape bolt should be

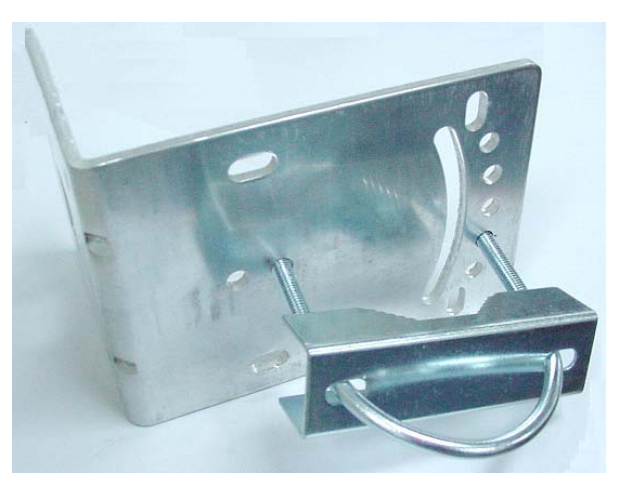

Picture A

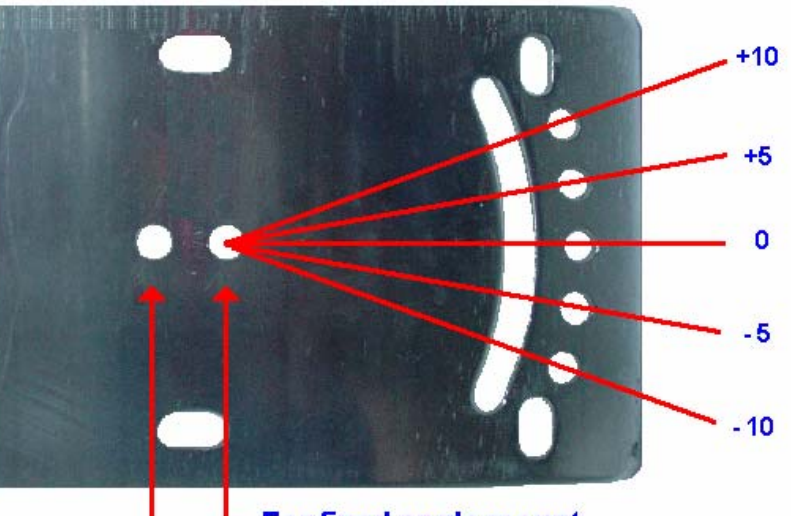

L For fixed angle mount L For sliding angle mount

For sliding angle mounting, the

U- shape bolt should be inserted in the **lower hole**, see **picture B** 

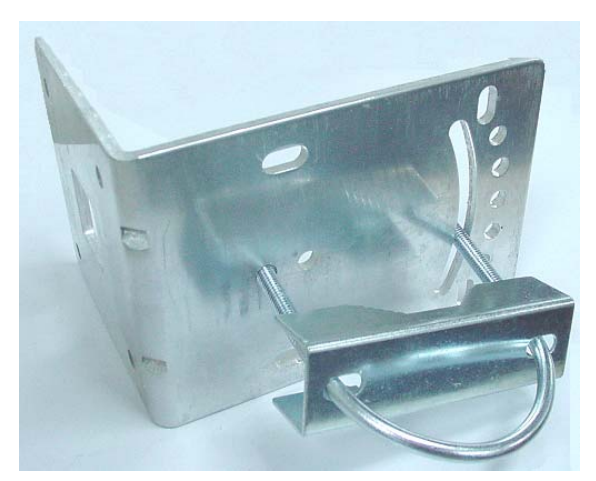

Picture B

Now mount the access point to pole.

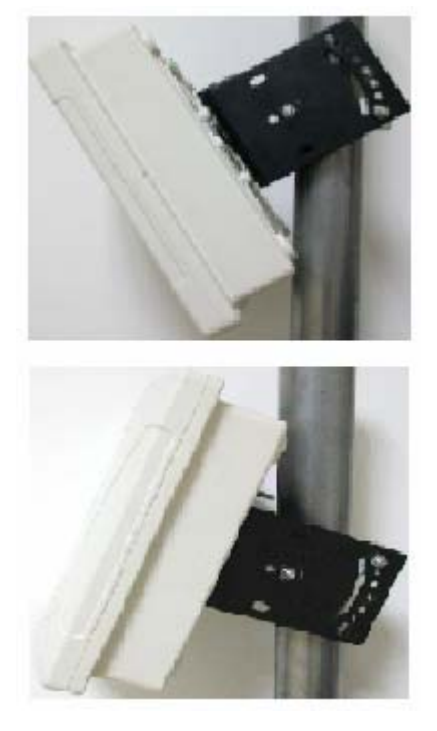

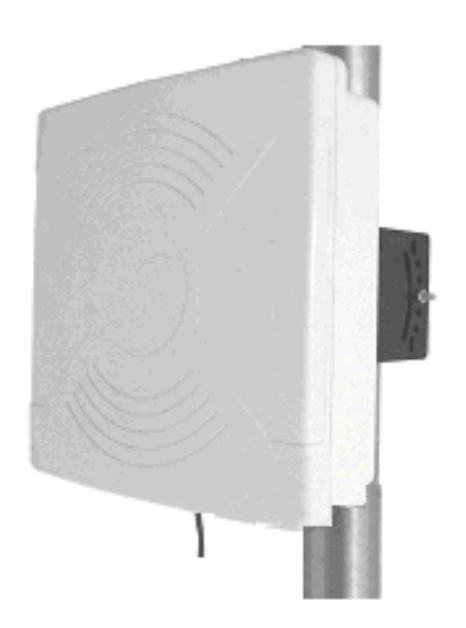

# Step 4

Ethernet cable with RJ45 header can easily be inserted into the water tight Ethernet Cable Gland. One end is connected to a Ethernet cable that connects to the enclosure.

- a) Loosen cap A of coupler.
- b) Push out rubber seal B from C
- c) Slide Ethernet cable through slit opening in rubber seal.
- d) Insert RJ45 header through C and latch it the cable gland.
- e) Put back rubber Seal B in C
- f) Screw back cap to cable gland

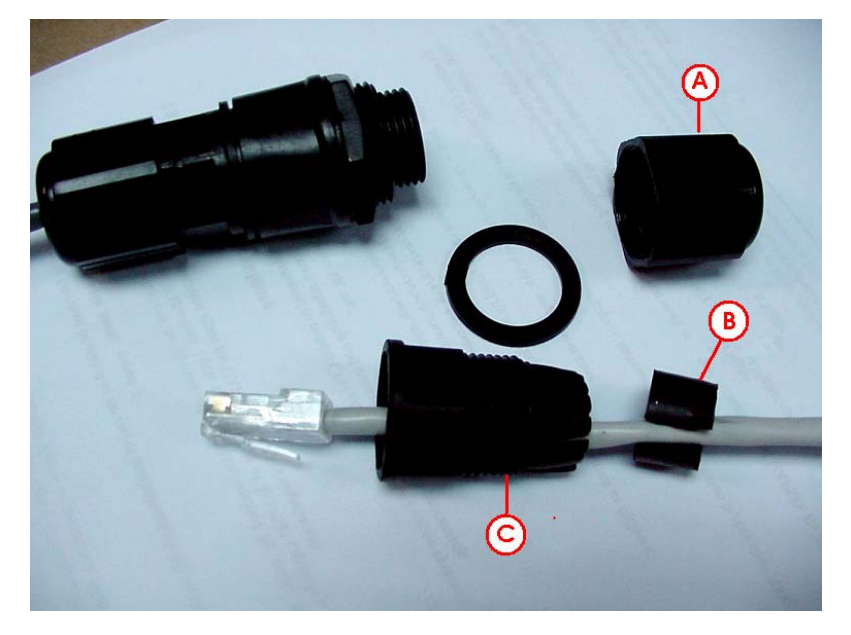

Connect one end of an RJ45 Ethernet cable to the LAN OUT port of the Injector and the other end to LAN of the access point.

Maximum length of the RJ45 Category 5 cable is 100 meters\*.

\* up to 200mW radio. For higher power radio need upgrade to higher rating power adapter.

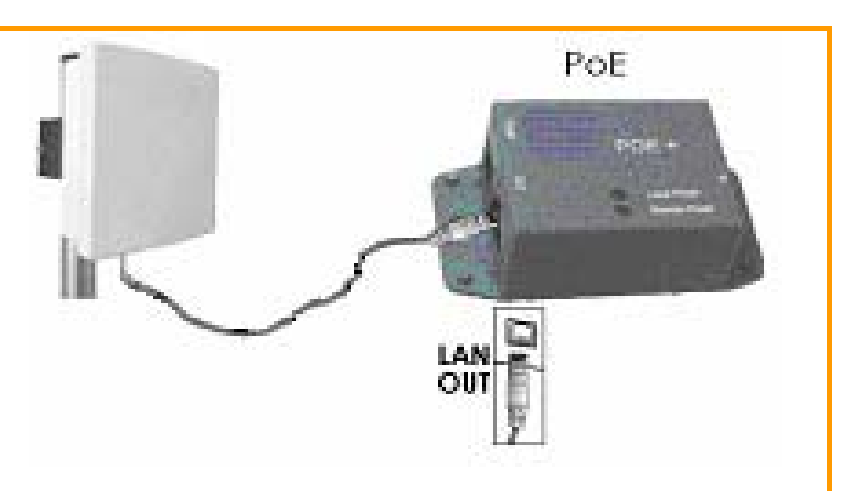

## Step 6

Connect the RJ45 Ethernet cable attached to the PoE Injector to a network device, such as to a switch or to the PC you will use to configure the access point.

PoE power input: Passive PoE (range 12V – 24V DC)

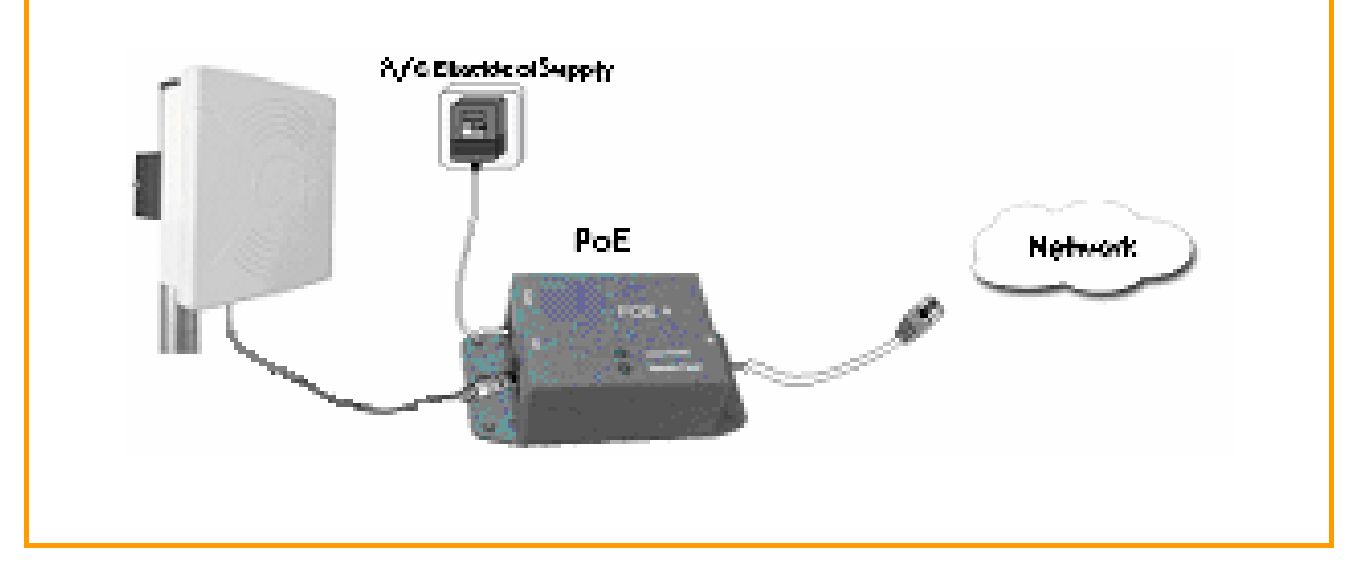

Connect the power adapter in the PoE kit to the main electrical supply and the power plug into the socket of the injector.

Now, turn on your power supply. Notice that the **POWER** LED has lighted up. This indicates that the access point is receiving power through the PoE Injector and that connection between the access point and your network has been established.

Note:

Please use the power adapter in the PoE kit. Using a power adapter with a different voltage rating will damage this product.

# **Configure the IP Address**

After setting up the hardware you need to assign an IP address to your PC so that it is in the same subnet as the access point.

# For Windows 95/98/98SE/ME/NT

| Step 1:                                                                                                    |                                                                                                    |
|----------------------------------------------------------------------------------------------------|----------------------------------------------------------------------------------------------------|
| From your desktop, right-click the <b>Network Neighbo</b>                                                                                                    | orhood icon and select Properties.                                                                                                    |
| Step 2:<br>Select the network adapter that you are using, the                                                                                                    | n right-click and select <b>Properties</b> .                                                                                                    |
| Step 3:<br>Highlight TCP/IP and click on<br>the Properties button.                                                                                                    | Network       Image: Configuration         Configuration       Identification         Access Control       Image: Configuration         The following getwork components are installed:       Image: Configuration         Image: Configuration       Image: Control Control Control Control         Image: Configuration       Image: Configuration         Add       Remove         Pipoperties       Primary Network Jogon:         Eile and Print Shaing       Image: Configuration         Description       Image: Configuration         Image: Configuration       Image: Configuration         Description       Image: Configuration         Image: Configuration       Image: Configuration         Image: Configuration       Image: Configuration         Image: Configuration       Image: Configuration         Image: Configuration       Image: Configuration         Image: Configuration       Image: Configuration         Image: Configuration       Image: Configuration         Image: Configuration       Image: Configuration         Image: Configuration       Image: Configuration         Image: Configuration       Image: Configuration         Image: Configuration       Image: Configuration         Image: Configuration       Image: Configu |
| Step 4:<br>Select the <b>Specify an IP</b><br><b>address</b> radio button.<br>Set the IP address to<br>192.168.168.X and subnet<br>mask to 255.255.255.0, where<br>X can be any number from 2 |                                                                                                    |
| to 254.                                                                                                    |                                                                                                    |
|                                                                                                    |                                                                                                    |

| UC C                                                                                                  | Auv                                                    | anced                                           | N                        | etBIOS                 |
|----------------------------------------------------------------------------------------------------|--------------------------------------------------------|-------------------------------------------------|--------------------------|------------------------|
| vs configuration                                                                                      | Gateway                                                | WINS Confi                                      | guration                 | IP Address             |
| If your network doe<br>your network admin<br>the space below.<br>© Obtain an IP a<br>© Optain an IP a | s not auton<br>istrator for<br>address aut<br>address: | natically assig<br>an address, a<br>tomatically | n IP addre<br>nd then ty | esses, ask<br>pe it in |
| IP Address:                                                                                           | 192                                                    | .168.168                                        | .100                     |                        |
| S <u>u</u> bnet Mask                                                                                  | 255                                                    | . 255 . 255                                     | . 0                      |                        |

#### Step 5:

To verify that the IP address has been correctly assigned to your PC, go to the **Start** menu, select **Run**, and enter the command: *winipcfg*.

|                 | Realtek RTL8139 Family PCI Fas |
|-----------------|--------------------------------|
| Adapter Address | 00-80-48-EA-A4-A2              |
| IP Address      | 192.168.168.160                |
| Subnet Mask     | 255.255.255.0                  |
| Default Gateway | 192.168.168.16                 |
| OK Br           | sleage Riegew                  |
| Dalaana All Da  | nam All Atara Infa 22          |

Select the Ethernet adapter from the drop-down list and click **OK**.

PC now have proper IP address setup to communicate with the access point.

# For Windows XP/2000

## Step 1:

Go to your desktop, right-click on the My Network Places icon and select Properties.

#### Step 2:

Right-click the network adapter icon and select **Properties**.

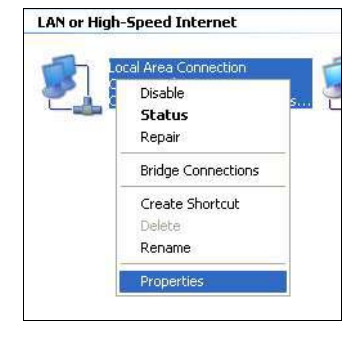

#### Step 3:

HighlightInternetProtocol(TCP/IP)andclickonthePropertiesbutton.

|                                                          | ientication // /                                 | Rovanced                                                     |                                |             |
|----------------------------------------------------------|--------------------------------------------------|--------------------------------------------------------------|--------------------------------|-------------|
| Connect usir                                             | g:                                               |                                                              |                                |             |
| 🔊 Realte                                                 | k RTL8139 F                                      | amily PCI Fast Et                                            | t <u>C</u> onfi                | gure        |
| This c <u>o</u> nnec                                     | ion uses the I                                   | ollowing items:                                              |                                |             |
| ✓ 3= NW                                                  | Link NetBIOS                                     | 6                                                            |                                | ^           |
| ▼ 3 NW                                                   | Link IPX/SP>                                     | K/NetBIOS Comp                                               | atible Transpo                 | rt Prot     |
|                                                          | rnet Protocol                                    | (TCP/IP)                                                     |                                | -           |
| <                                                        |                                                  |                                                              |                                | >           |
| Install                                                  |                                                  | Uninstall                                                    | Prope                          | nties       |
| Description                                              |                                                  |                                                              |                                |             |
|                                                          | on Control Pr<br>network proto<br>erse interconi | otocol/Internet Pr<br>scol that provides<br>nected networks. | otocol. The di<br>communicatio | efault<br>n |
| Transmiss<br>wide area<br>across div                     |                                                  |                                                              |                                |             |
| Transmiss<br>wide area<br>across div                     | o in notificatio                                 | n area when con                                              | nected                         |             |
| Transmiss<br>wide area<br>across div<br>Sho <u>w</u> ico | n in notificatio<br>when this co                 | n area when con<br>nnection has limit                        | nected<br>ed or no conn        | ectivity    |

#### Step 4:

Select the **Use the following IP** address radio button.

Set the IP address to 192.168.168.X and subnet mask to 255.255.255.0, where X can be any number from 2 to 254.

| neral                                                                                             | r a waxaa a                                                                        |
|---------------------------------------------------------------------------------------------------|------------------------------------------------------------------------------------|
| ou can get IP settings assigned<br>is capability. Otherwise, you ne<br>e appropriate IP settings. | automatically if your network supports<br>ed to ask your network administrator for |
| O Obtain an IP address autom                                                                      | atically                                                                           |
| Use the following IP addres                                                                       | s:                                                                                 |
| JP address:                                                                                       | 192 . 168 . 168 . 160                                                              |
| Subnet mask:                                                                                      | 255 . 255 . 255 . 0                                                                |
| Default gateway:                                                                                  | 10 10 10                                                                           |
| C Obtain DNS concer address                                                                       | automatically.                                                                     |
| Use the following DNS server                                                                      | er addresses:                                                                      |
| Preferred DNS server:                                                                             | N 2 11                                                                             |
| Alternate DNS server:                                                                             |                                                                                    |
|                                                                                                   |                                                                                    |
|                                                                                                   | Advanced                                                                           |
|                                                                                                   |                                                                                    |

Step 5:

Click on the **OK** button to close all windows.

Step 6:

To verify that the IP address has been correctly assigned to your PC, go to the **Start** menu, **Accessories**, select **Command Prompt**, and type the command: *ipconfig/all* 

| ::\Docu | ments and Settings\Administrator>ipconfig/all                                                                                                    |     |
|---------|----------------------------------------------------------------------------------------------------|-----|
| lindows | IP Configuration                                                                                                    | -   |
|         | Host Name winxp-0r1rrt3pj<br>Frimary Dms Suffix Unknown<br>Node Type                                                                                                    |     |
| Etherne | t adapter Local Area Connection:                                                                                                    |     |
| met NI  | Connection-specific DNS Suffix .:<br>Description Realtek RTL8139 Family PCI Fast F<br>C.                                                                                                    | the |
|         | Physical Address.       : 00-01-80-0E-86-37         Dhep Enabled.       No         IP Address.       : 172.168.168.22         Subnet Mask.       : 255.255.255.255.45         IP Address.       : 172.168.88.43         Subnet Mask.       : 255.255.255.255.255.95         Default Gateway.       : 122.168.88.2 |     |

PC now have proper IP address setup to communicate with the access point.

# Access the Web Interface

# Access with uConfig

The UConfig utility provides direct access to the web interface.

#### Step 1:

Insert the Product CD into your CD-ROM drive, the CD will autorun.

Step 2:

From the **Utilities** section, select to install the **uConfig** utility to your hard disk.

Step 3:

After installation double-click on the **uConfig** icon and click on the **Yes** button.

| This uConfig utility sho<br>connection with a uCon<br>If your PC is connected<br>uConfig may not work p | uld be run only in one-to-one<br>fig compatible device.<br>to other IP devices in the netwo<br>roperly. |
|----------------------------------------------------------------------------------------------------|----------------------------------------------------------------------------------------------------|
| Do you want to proceed                                                                                  | 1?                                                                                                    |
| <u> </u>                                                                                                | es <u>N</u> o                                                                                           |

#### Step 4:

Select the access point from the products list and click on the **Open Web** button. To retrieve and display the latest device(s) in the list, click on the **<u>Refresh</u>** button.

| Broadcom Wireles<br>Realtek RTL8168 | 00-17-<br>00-03- | 1AC<br>10-17-C4-04-A3-2D<br>10-03-25-2F-D1-80 |      | 8.168.11        | 0.0.0.0<br>255.255.255.0 |        | Claicway |      |
|-------------------------------------|------------------|-----------------------------------------------|------|-----------------|--------------------------|--------|----------|------|
| orward/Route List                   |                  |                                               |      |                 |                          |        |          |      |
| Network Destinati                   | on N             | letmask                                       | Gate | eway            | Interface                |        | Metric   |      |
| 127.0.0.0                           | 2                | 55.0.0.0                                      | 127. | 0.0.1           | 127.0.0.1                | 1      | 1        |      |
| 192.168.168.0                       | 2                | 55.255.255.0                                  | 192. | 168.168.11      | 192.168.                 | 168.11 | 20       |      |
| 192.168.168.11                      | 2                | 55.255.255.255                                | 127. | 0.0.1           | 127.0.0.1                | 1      | 20       |      |
| 192 168 168 255                     | - 7              | 55 255 255 255                                | 192  | 168 168 11      | 192 168                  | 168 11 | 20       |      |
| Products List-                      | -Curren          | t Selected 1                                  |      | MAC             |                          |        |          | - Ma |
| Froduct Model                       |                  | ystem Name                                    |      | MAU 00.00 40.00 | 24.50                    | 102.10 | 0 100 1  | Me   |
| AP                                  | μ.<br>μ          | P                                             |      | 00-80-48-32     | (-34-56                  | 192.10 | 58.168.1 | ##   |
|                                     |                  |                                               |      |                 |                          |        |          |      |

#### Step 5:

Do not exit the uConfig program while accessing the web-based interface as this will disconnect you from the device. Click on the **OK** button.

| The selected product is on different subnet, uConfig will change<br>the system settings to enable access to the product's Web<br>Interface.                          |
|----------------------------------------------------------------------------------------------------|
| Do not close uConfig while accessing the product's Web Interface,<br>doing so will break the connection.                                                             |
| After finishing the product configuration, press the <exituconfig><br/>link on the product's Web Interface, uConfig will then close<br/>automatically.</exituconfig> |
| ОК                                                                                                    |
|                                                                                                    |

| Step 6:                                                                                                    |                                                                                                    |                                                                                                    |
|----------------------------------------------------------------------------------------------------|----------------------------------------------------------------------------------------------------|----------------------------------------------------------------------------------------------------|
| At the login prompt, enter the User Name and Pas                                                                                                    | ssword.                                                                                                    |                                                                                                    |
| lhe default are :                                                                                                    |                                                                                                    |                                                                                                    |
| Jser Name : <b>admin</b>                                                                                                    |                                                                                                    |                                                                                                    |
| Password : password                                                                                                    |                                                                                                    |                                                                                                    |
|                                                                                                    |                                                                                                    |                                                                                                    |
| Authentication Required                                                                                                    |                                                                                                    | ×                                                                                                    |
| A username and password are being requested by h                                                                                                    | http://192.168.68.3. The site says: "                                                                                                    | Wireless-N"                                                                                                    |
|                                                                                                    |                                                                                                    |                                                                                                    |
| User Name:                                                                                                    |                                                                                                    |                                                                                                    |
| Password:                                                                                                    |                                                                                                    |                                                                                                    |
| OK Can                                                                                                    | icel                                                                                                    |                                                                                                    |
|                                                                                                    |                                                                                                    |                                                                                                    |
|                                                                                                    |                                                                                                    |                                                                                                    |
|                                                                                                    |                                                                                                    |                                                                                                    |
| Sten 7.                                                                                                    |                                                                                                    |                                                                                                    |
|                                                                                                    |                                                                                                    |                                                                                                    |
| t then opens the device home page. The Status p                                                                                                    | bage.                                                                                                    |                                                                                                    |
|                                                                                                    |                                                                                                    |                                                                                                    |
| alla                                                                                                    |                                                                                                    |                                                                                                    |
| STATUS BASIC BASIC ADVANCED ADVANCED                                                                                                    | SERVICES SYSTEM ACTIVA                                                                                                    | TION                                                                                                    |
| WIRELESS NETWORK WIRELESS NETWORK                                                                                                    | KEY                                                                                                    | S                                                                                                    |
| WIRELESS NETWORK WIRELESS NETWORK                                                                                                    | KEY                                                                                                    | S                                                                                                    |
| WIRELESS NETWORK WIRELESS NETWORK                                                                                                    | KEY                                                                                                    | 8                                                                                                    |
| WIRELESS NETWORK WIRELESS NETWORK                                                                                                    | KEY                                                                                                    | 8                                                                                                    |
| WIRELESS NETWORK WIRELESS NETWORK                                                                                                    | KEY                                                                                                    | S<br>Refresh                                                                                                    |
| WIRELESS NETWORK WIRELESS NETWORK                                                                                                    | VERSION                                                                                                    | Refresh                                                                                                    |
| WIRELESS NETWORK WIRELESS NETWORK MAIN Uptime: O Days 00:00:40                                                                                                    | VERSION<br>FIRMWARE VERSION                                                                                                    | Refresh                                                                                                    |
| WIRELESS NETWORK WIRELESS NETWORK MAIN Uptime: D Days 00:00:40 Host Name: AP                                                                                                    | VERSION<br>FIRMWARE VERSION<br>LOADER VERSION:                                                                                                    | Refresh<br>1.00 (build 090504T)<br>2.55 (build 0902)                                                                                                    |
| WIRELESS NETWORK WIRELESS NETWORK MAIN Uptime: D Days 00:00:40 Host Name: System Time: 01/01/2000 00:00:42                                                                                                    | VERSION<br>FIRMWARE VERSION<br>LOADER VERSION:                                                                                                    | 8<br>Refresh<br>1.00 (build 090504T)<br>2.55 (build 0902)                                                                                                    |
| WIRELESS       NETWORK       WIRELESS       NETWORK         MAIN       Uptime:       0 Days 00:00:40       0         Host Name:       AP       0       0         System Time:       01/01/2000 00:00:42       0       0         LAN SETTING                                                                                                    | VERSION<br>FIRMWARE VERSION<br>LOADER VERSION:<br>WAN SETTING                                                                                                    | Refresh  1.00 (build 090504T)  2.55 (build 0902)                                                                                                    |
| WIRELESS       NETWORK       WIRELESS       NETWORK         MAIN       Uptime:       0 Days 00:00:40       000000000000000000000000000000000000                                                                                                    | VERSION<br>FIRMWARE VERSION<br>LOADER VERSION:<br>WAN SETTING<br>WAN MAC:                                                                                                    | Refresh 1.00 (build 090504T) 2.55 (build 0902) Not Available                                                                                                    |
| WIRELESS       NETWORK       WIRELESS       NETWORK         MAIN       Uptime:       0 Days 00:00:40       0         Host Name:       AP       System Time:       01/01/2000 00:00:42         LAN SETTING       LAN MAC:       00-80-48-48-00-10       MODE:                                                                                                    | VERSION<br>FIRMWARE VERSION<br>LOADER VERSION:<br>WAN SETTING<br>WAN MAC:<br>MODE:                                                                                                    | Refresh          1.00 (build 090504T)         2.55 (build 0902)         Not Available         Not Available                                                                                                    |
| WIRELESS       NETWORK       WIRELESS       NETWORK         MAIN       Uptime:       0       Days       00:00:40         Host Name:       AP       System Time:       01/01/2000       00:00:42         LAN SETTING       LAN MAC:       00-80-48-48-00-10       MODE:       static         IP ADDRESS:       192.168.168.1       192.168.168.1       100.100.100.100.100.100.100.100.100.100                                                                                                    | VERSION<br>FIRMWARE VERSION<br>LOADER VERSION:<br>WAN SETTING<br>WAN MAC:<br>MODE:<br>IP ADDRESS:                                                                                                    | Refresh          1.00 (build 090504T)         2.55 (build 0902)         Not Available         Not Available         Not Available                                                                                                    |
| WIRELESS       NETWORK       WIRELESS       NETWORK         MAIN       Uptime:       0 Days 00:00:40       0.00000000000000000000000000000000000                                                                                                    | VERSION<br>FIRMWARE VERSION<br>LOADER VERSION:<br>WAN SETTING<br>WAN MAC:<br>MODE:<br>IP ADDRESS:<br>GATEWAY IP ADDRESS                                                                                               | Refresh  1.00 (build 090504T)  2.55 (build 0902)  Not Available Not Available Not Available Not Available Not Available                                                                                                    |
| WIRELESS       NETWORK       WIRELESS       NETWORK         MAIN       Uptime:       0 Days 00:00:40       000000000000000000000000000000000000                                                                                                    | VERSION<br>FIRMWARE VERSION<br>LOADER VERSION:<br>WAN SETTING<br>WAN MAC:<br>MODE:<br>IP ADDRESS:<br>GATEWAY IP ADDRESS :<br>Pri.DNS IP :                                                                             | Refresh          1.00 (build 090504T)         2.55 (build 0902)         Not Available         Not Available         Not Available         Not Available         Not Available         Not Available         Not Available         Not Available         Not Available                                                                                                    |
| WIRELESS         NETWORK         WIRELESS         NETWORK           MAIN         Uptime:         0 Days 00:00:40         0           Host Name:         AP         System Time:         01/01/2000 00:00:42           LAN SETTING         00-80-48-48-00-10         NODE:         static           IP ADDRESS:         192.168.168.1         GATEWAY IP ADDRESS :         Pri.DNS IP :           Sec.DNS IP :                                                                                                    | VERSION<br>FIRMWARE VERSION<br>LOADER VERSION:<br>WAN SETTING<br>WAN MAC:<br>MODE:<br>IP ADDRESS:<br>GATEWAY IP ADDRESS :<br>Pri.DNS IP :<br>Sec.DNS IP :                                                             | Refresh  I.00 (build 090504T)  2.55 (build 0902)  Not Available Not Available Not Available Not Available Not Available Not Available Not Available Not Available                                                                                                    |
| WIRELESS         NETWORK         WIRELESS         NETWORK           MAIN         Uptime:         0 Days 00:00:40         0.00000000000000000000000000000000000                                                                                                    | VERSION<br>FIRMWARE VERSION<br>LOADER VERSION:<br>WAN SETTING<br>WAN MAC:<br>MODE:<br>IP ADDRESS:<br>GATEWAY IP ADDRESS<br>Pri.DNS IP :<br>Sec.DNS IP :                                                               | Refresh  1.00 (build 090504T)  2.55 (build 0902)  Not Available Not Available Not Available Not Available Not Available Not Available Not Available Not Available                                                                                                    |
| WIRELESS       NETWORK       WIRELESS       NETWORK         MAIN         Uptime:       0       Days       00:00:40         Host Name:       AP         System Time:       01/01/2000       00:00:42         LAN SETTING         LAN MAC:       00-80-48-48-00-10         MODE:       static         IP ADDRESS:       192.168.168.1         GATEWAY IP ADDRESS :       Pri.DNS IP :         Sec.DNS IP :                                                                                                    | VERSION<br>FIRMWARE VERSION<br>LOADER VERSION:<br>WAN SETTING<br>WAN MAC:<br>MODE:<br>IP ADDRESS:<br>GATEWAY IP ADDRESS:<br>GATEWAY IP ADDRESS:<br>Pri.DNS IP :<br>Sec.DNS IP :                                       | Refresh  1.00 (build 090504T)  2.55 (build 0902)  Not Available Not Available Not Available Not Available Not Available Not Available 00-80-48-48-00-11                                                                                                    |
| WIRELESS       NETWORK       WIRELESS       NETWORK         MAIN         Uptime:       0       Days       00:00:40         Host Name:       AP         System Time:       01/01/2000       00:00:42         LAN SETTING         LAN MAC:       00-80-48-48-00-10         MODE:       static         IP ADDRESS:       192.168.168.1         GATEWAY IP ADDRESS :       192.168.168.1         Pri.DNS IP :                                                                                                    | VERSION<br>FIRMWARE VERSION<br>LOADER VERSION:<br>WAN SETTING<br>WAN MAC:<br>MODE:<br>IP ADDRESS:<br>GATEWAY IP ADDRESS:<br>Pri.DNS IP :<br>Sec.DNS IP :<br>MAC:<br>LOCAL AP MAC:                                     | Refresh  I.00 (build 090504T)  2.55 (build 0902)  Not Available Not Available Not Available Not Available Not Available Not Available 00-80-48-48-00-11 00-80-48-48-00-11                                                                                                    |
| WIRELESS       NETWORK       WIRELESS       NETWORK         MAIN         Uptime:       0       Days       00:00:40         Host Name:       AP         System Time:       01/01/2000       00:00:42         LAN SETTING         LAN MAC:       00-80-48-48-00-10         MODE:       static         IP ADDRESS:       192.168.168.1         GATEWAY IP ADDRESS :       Pri.DNS IP :         Sec.DNS IP :       Sec.DNS IP :         KADIO 1       Wireless Mode:         Mimo-Series-1       Frequency:         Frequency:       5.66 GHz  | VERSION<br>FIRMWARE VERSION<br>LOADER VERSION:<br>WAN SETTING<br>WAN MAC:<br>MODE:<br>IP ADDRESS:<br>GATEWAY IP ADDRESS<br>Pri.DNS IP :<br>Sec.DNS IP :<br>Sec.DNS IP :                                               | Refresh  I.00 (build 090504T)  2.55 (build 0902)  Not Available Not Available Not Available Not Available Not Available 00-80-48-48-00-11 00-80-48-48-00-11 None                                                                                                    |
| WIRELESS       NETWORK       WIRELESS       NETWORK         MAIN         Uptime:       0       Days       00:00:40         Host Name:       AP         System Time:       01/01/2000       00:00:42         LAN SETTING         LAN MAC:       00-80-48-48-00-10         MODE:       static         IP ADDRESS:       192.168.168.1         GATEWAY IP ADDRESS :       Pri.DNS IP :         Sec.DNS IP :                                                                                                    | VERSION<br>FIRMWARE VERSION<br>LOADER VERSION:<br>WAN SETTING<br>WAN MAC:<br>MODE:<br>IP ADDRESS:<br>GATEWAY IP ADDRESS<br>Pri.DNS IP :<br>Sec.DNS IP :<br>Sec.DNS IP :<br>MAC:<br>LOCAL AP MAC:<br>Security:         | Refresh  I.00 (build 090504T)  2.55 (build 0902)  Not Available Not Available |
| WIRELESS       NETWORK       WIRELESS       NETWORK         MAIN         Uptime:       0       Days       00:00:40         Host Name:       AP         System Time:       01/01/2000       00:00:42         LAN SETTING         LAN MAC:       00-80-48-48-00-10         MODE:       static         IP ADDRESS:       192.168.168.1         GATEWAY IP ADDRESS :       Pri.DNS IP :         Sec.DNS IP :                                                                                                    | VERSION<br>FIRMWARE VERSION<br>LOADER VERSION:<br>WAN SETTING<br>WAN MAC:<br>MODE:<br>IP ADDRESS:<br>GATEWAY IP ADDRESS:<br>GATEWAY IP ADDRESS:<br>Pri.DNS IP :<br>Sec.DNS IP :<br>MAC:<br>LOCAL AP MAC:<br>Security: | Refresh  I.00 (build 090504T)  Z.55 (build 0902)  Not Available Not Available Not Available Not Available Not Available 00-80-48-48-00-11 00-80-48-48-00-11 None More                                                                                                    |
| WIRELESS       NETWORK       WIRELESS       NETWORK         MAIN         Uptime:       0       Days       00:00:40         Host Name:       AP         System Time:       01/01/2000       00:00:42         LAN SETTING         LAN MAC:       00-80-48-48-00:10         MODE:       static         IP ADDRESS:       192.168.168.1         GATEWAY IP ADDRESS :       Pri.DNS IP :         Sec.DNS IP :                                                                                                    | VERSION<br>FIRMWARE VERSION<br>LOADER VERSION:<br>WAN SETTING<br>WAN MAC:<br>MODE:<br>IP ADDRESS:<br>GATEWAY IP ADDRESS:<br>Pri.DNS IP :<br>Sec.DNS IP :<br>MAC:<br>LOCAL AP MAC:<br>Security:                        | Refresh  I.00 (build 090504T)  2.55 (build 0902)  Not Available Not Available Not Available Not Available Not Available 00-80-48-48-00-11 00-80-48-48-00-11 None More                                                                                                    |
| WIRELESS       NETWORK       WIRELESS       NETWORK         MAIN         Uptime:       D Days 00:00:40         Host Name:       AP         System Time:       D1/01/2000 00:00:42         LAN SETTING         LAN MAC:       00-80-48-48-00-10         MODE:       static         IP ADDRESS:       192.168.168.1         GATEWAY IP ADDRESS :       Pri.DNS IP :         Sec.DNS IP :       Sec.DNS IP :         LOCAL AP SSID :       Mimo-Series-1         Frequency:       5.66 GHz                                                    | VERSION<br>FIRMWARE VERSION<br>LOADER VERSION:<br>WAN SETTING<br>WAN MAC:<br>MODE:<br>IP ADDRESS:<br>GATEWAY IP ADDRESS :<br>Pri.DNS IP :<br>Sec.DNS IP :<br>MAC:<br>LOCAL AP MAC:<br>Security:                       | Refresh  I.00 (build 090504T)  2.55 (build 0902)  Not Available Not Available Not Available Not Available Not Available 00-80-48-48-00-11 00-80-48-48-00-11 None More                                                                                                    |
| WIRELESS       NETWORK       WIRELESS       NETWORK         WIRELESS       NETWORK       NETWORK         MAIN         Uptime:       0       Days 00:00:40         Host Name:       AP         System Time:       01/01/2000 00:00:42         LAN SETTING         LAN NAC:       00-80-48-48-00-10         MODE:       static         IP ADDRESS:       192.168.168.1         GATEWAY IP ADDRESS :       Pri.DNS IP :         Sec.DNS IP :       Sec.DNS IP :         DCAL AP SSID :       Mirmo-Series-1         Frequency:       5.66 GHz | VERSION<br>FIRMWARE VERSION<br>LOADER VERSION:<br>WAN SETTING<br>WAN MAC:<br>MODE:<br>IP ADDRESS:<br>GATEWAY IP ADDRESS:<br>Pri.DNS IP :<br>Sec.DNS IP :<br>MAC:<br>LOCAL AP MAC:<br>Security:                        | Refresh  I.00 (build 090504T)  2.55 (build 0902)  Not Available Not Available Not Available Not Available Not Available 00-80-48-48-00-11 00-80-48-48-00-11 None More                                                                                                    |

# Access with a web browser

#### Step 1:

Launch your Web browser e.g MS Internet Explorer, FireFox, Netscape, etc. For IE, under the **Tools** tab, select **Internet Options.** 

| File Edit View Favorites     | Tools                                          | Help                                               |
|------------------------------|------------------------------------------------|----------------------------------------------------|
| G Back - C -                 | Mail and News<br>Synchronize<br>Windows Update |                                                    |
| Address C ncp://sg.yanoo.com | Wind<br>Yaho<br>Shov                           | dows Messenger<br>oo! Messenger<br>w Related Links |
|                              | Inte                                           | rnet Ontions                                       |

Step 2:

Open the **Connections** tab and in the **LAN Settings** section disable all the option boxes. Click on the **OK** button to update the changes.

| Cal Area Network (LAN                                      | 1) Settings                                   | <u>?</u>                         |
|------------------------------------------------------------|-----------------------------------------------|----------------------------------|
| Automatic configuration ma<br>use of manual settings, disa | y override manual se<br>able automatic config | ettings. To ensure the guration. |
| Automatically detect set                                   | tings                                         |                                  |
| Use automatic configura                                    | tion script                                   |                                  |
| Address                                                    |                                               |                                  |
| Proxy server                                               |                                               |                                  |
| Use a proxy server for y<br>dial-up or VPN connectio       | /our LAN (These set<br>ns).                   | tings will not apply to          |
| Address:                                                   | Port:                                         | Advanced                         |
| Bypass proxy server                                        | for local addresses                           |                                  |
|                                                            |                                               |                                  |
|                                                            |                                               | K Capital                        |

Step 3:

At the Address bar type in http://192.168.168.1 and press Enter on your keyboard.

| Step 4:                                        |                                                       |
|------------------------------------------------|-------------------------------------------------------|
| At the login prompt, enter the User Name and F | Password.                                             |
| The default are :                              |                                                       |
| User Name : admin                              |                                                       |
| Password · password                            |                                                       |
|                                                |                                                       |
| Authentication Required                        | x                                                     |
|                                                |                                                       |
| A username and password are being reques       | ted by http://192.166.66.3. The site says: wireless-w |
| User Name:                                     |                                                       |
| Password:                                      |                                                       |
| ОК                                             | Cancel                                                |
|                                                |                                                       |
|                                                |                                                       |
|                                                |                                                       |
| It then energy the device home name. The Statu | 16 0 2 0 0                                            |
| it then opens the device nome page. The statu  | is page.                                              |
|                                                |                                                       |
| STATUS BASIC BASIC ADVANCED ADVANC             | ED SERVICES SYSTEM ACTIVATION                         |
| WIRELESS NETWORK WIRELESS NETWOR               | RK KEYS                                               |
| COMPEX                                         |                                                       |
|                                                |                                                       |
|                                                | Refresh                                               |
| MAIN                                           | VERSION                                               |
| Uptime: 0 Days 00:00:40                        | FIRMWARE VERSION 1.00 (build 090504T)                 |
| Host Name: AP                                  | LOADER VERSION: 2.55 (build 0902)                     |
| System Time: 01/01/2000 00:00:42               |                                                       |
| LAN SETTING                                    | WAN SETTING                                           |
| LAN MAC: 00-80-48-48-00-10                     | WAN MAC: Not Available                                |
| MODE: static                                   | MODE: Not Available                                   |
| IP ADDRESS: 192.168.168.1                      | IP ADDRESS: Not Available                             |
| GATEWAY IP ADDRESS :                           | GATEWAY IP ADDRESS : Not Available                    |
| Pri.DNS IP :                                   | Pri.DNS IP : Not Available                            |
| Sec.DNS IP :                                   | Sec.DNS IP : Not Available                            |
| RADIO 1                                        |                                                       |
| Wireless Mode: Access Point                    | MAC: 00-80-48-48-00-11                                |
| LOCAL AP SSID : Mimo-Series-1                  | LOCAL AP MAC: 00-80-48-48-00-11                       |
| Frequency: 5.66 GHz                            | Security: None                                        |
|                                                | More                                                  |
|                                                |                                                       |
|                                                |                                                       |
|                                                |                                                       |
|                                                |                                                       |
|                                                |                                                       |
|                                                |                                                       |
|                                                |                                                       |
|                                                |                                                       |

# Navigation

# Main Menu Bar

| STATUS                                                                                                    | BASIC<br>WIRELESS         | BASIC<br>NETWORK                                   | ADVANCED<br>WIRELESS                                                                                                    | ADVANCED<br>NETWORK                     | SERVICES                         | SYSTEM                       | ACTIVATION<br>KEYS |
|----------------------------------------------------------------------------------------------------|---------------------------|----------------------------------------------------|----------------------------------------------------------------------------------------------------|-----------------------------------------|----------------------------------|------------------------------|--------------------|
| Status : Page displays current status of the device and the statistical information.                                                            |                           |                                                    |                                                                                                    |                                         |                                  |                              |                    |
| Basic Wirel                                                                                                    | ess : Pag<br>cove<br>deta | e contains the<br>ering basic wa<br>ils and data s | e controls for a<br>ireless setting<br>ecurity option                                                                                                    | a wireless netv<br>s which define<br>s. | vork configur<br>operating me    | ation, while<br>ode, associa | e<br>tting         |
| <ul><li>Basic Network : Page covers the configuration of network operating mode, IP settings and network services (i.e. DHCP Server).</li></ul> |                           | and                                                |                                                                                                    |                                         |                                  |                              |                    |
| Advanced V                                                                                                    | Vireless :                | Page settings<br>Advanced Ne                       | for more adv<br>twork page se                                                                                                    | anced wireless<br>ettings for mor       | s features.<br>e advanced n      | etwork feat                  | ures.              |
| Services :                                                                                                    | Page<br>Ping              | covers the<br>Watchdog, A                          | configuration configuration configuration configuration contracted by the configuration configuration configuratio | on of syster<br>NMP, NTP, Te            | m managem<br>elnet, SSH, Sy      | ent servic<br>/stem Log).    | es (i.e.           |
| System :                                                                                                    | Page<br>accor             | contains cont<br>int manageme                      | rols for system<br>ent, device cu                                                                                                    | n maintenance<br>stomization an         | e routines, ad<br>ad configurati | ministrator<br>on backup.    |                    |
| Activation 1                                                                                                    | Keys: Opt                 | ional special<br>evice.                            | add-on functi                                                                                                    | ons you can pi                          | urchased sepa                    | arately to ac                | tivate             |

#### How to save changes.

After made changes from each respective setup page, click this button, Apply Settings Next the prompt below appear. You are asked to confirm if you want to save the change permanently to device flash.

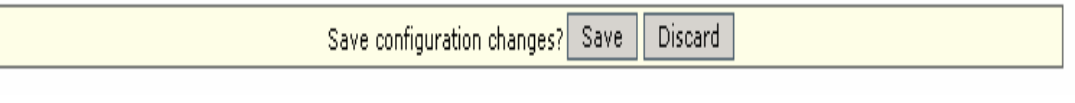

 $Click \ {\bf Save} \ will \ write \ all \ configuration \ changes \ to \ flash.$ 

Click **Discard** will discard all current changes made.

If not sure what changes were made earlier, discard and reconfigure.

# **Basic Network Tab**

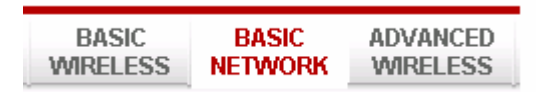

Click **BASIC NETWORK** from the menu bar to open the page as show below.

| ETWORK INFORMATION     | Apply Set                       | angs |
|------------------------|---------------------------------|------|
| Network Mode:          | Bridge                          |      |
| OCAL AREA NETWORK      | Router<br>Bridge                |      |
| LAN Mode:              | O DHCP Client 💿 Static          |      |
| IP Address:            | 192.168.68.3                    |      |
| Netmask:               | 255.255.255.0                   |      |
| Gateway IP:            |                                 |      |
| Primary DNS IP:        |                                 |      |
| Secondary DNS IP:      |                                 |      |
| DHCP Mode :            | NONE O DHCP Server O DHCP Relay |      |
| DHCP Start IP Address: |                                 |      |
| DHCP End IP Address:   |                                 |      |
| Netmask:               |                                 |      |
| DHCP Lease Time:       | 3600 seconds                    |      |
| DHCP Server Relay IP:  |                                 |      |
| DHCP Gateway Relay IP: |                                 |      |
| Enable DNS Proxy:      |                                 |      |

## **Network Mode: Bridging and Routing**

#### **Network Mode:**

Select between Bridge (default) and Router mode.

# LAN Setup

#### LAN Mode:

**Static:** (default) lets you enter a specific IP address for the device.

Default IP address is 192.168.168.1

DHCP Client: when set let device learn the IP address automatically from the network.

#### Netmask:

Let you set the class for the IP address set. Default class C and value is 255.255.255.0

#### Gateway: (optional)

Enter the gateway IP address of the network the device is connected.

#### Primary DNS IP: (optional)

Enter the primary DNS IP address nearest to the gateway router.

#### Secondary DNS IP: (optional)

Enter the secondary DNS IP address nearest to the gateway router.

#### **DHCP Mode:**

None: function disabled

**DHCP Server:** Check to enable. Device act IP address distribution server automatically issue IP address and other network information to the DHCP Client request them.

**DHCP Relay:** check to enable. Enter the IP address of the remote DHCP server where the DHCP Client request will be relayed to.

#### **DHCP Start IP Address:**

Enter the starting IP address to be issue.

#### **DHCP End IP Address:**

Enter the last IP address the server will issue.

#### Netmask:

Let you set the IP class for the IP address range set for the start and end address. \* **Note:-** if device is also the router then IP class must be same as device IP class.

#### DHCP Lease Time: (default is 3600 seconds or 1hour)

Enter the new lease time in seconds.

#### **DHCP Server Relay IP:**

Enter the IP address of the remote DHCP server where the DHCP Client request will be relay to get the IP address.

#### **DHCP Gateway Relay IP:**

Enter the IP address of the remote gateway where the DHCP Client request will be relay to get the gateway IP address.

#### **Enable DNS Proxy:**

Check to enable function. Device router operation will act as proxy to resolve all DNS requests.
# **Basic Wireless Tab**

Under the tab, there is the selection of 4 radios.

| STATUS  | BASIC<br>WIRELESS | BASIC   | RK | ADVANCE |  |
|---------|-------------------|---------|----|---------|--|
| RADIO 1 | RADIO 2           | RADIO 3 | RA | DIO 4   |  |

Fig 2.1 Basic Wireless Tab

Currently device support only one 802..11n radio card. Select **RADIO 1** to configure. Basic Wireless Tab contains all the wireless setup, which is necessary for the operator to setup the wireless part of the link.

# **Enable the radio**

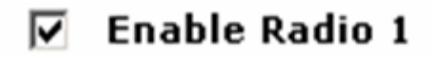

Fig 2.2 Enable Radio Checkbox

Tick/Untick the checkbox to enable/disable the radio.

# **Basic Wireless Settings**

All the basic wireless settings can be configured in this page. Operators can change the ESSID, regulatory country code, wireless profile, channel spectrum width, frequency of interest, data rates, transmit power and rate aggressiveness.

# Wireless Mode

There are **5 mode**s available.

BACIC WIDELESS SETTINGS

| Access Point          |
|-----------------------|
| Station WDS Hide SSID |
| Access Point WDS      |
| Repeater WDS          |
| 20/40M 🔽              |
| 5200M 🗸 🖌 Auto        |
| 6 Mbps 🛛 🖌 Auto       |
| 17 vdBm               |
|                       |

## **Access Point**

This mode can be connected to **Station** mode, and then forwards all the traffic to the network devices connected to the Ethernet devices of the Station.

### Access Point WDS

This mode can be connected to Station WDS mode. Using WDS protocol, it allows a client or station device to bridge wireless traffic transparently.

### Station:

This is a client mode that can be connected to the Access Point mode. It is used to bridge the wireless connection to an Access Point. It forwards all the traffic to/from the network devices to the Ethernet interface. This mode translates all the packets that pass through device to its own MAC address, thus resulting in a lack of transparency.

### **Station WDS:**

WDS is the acronym of Wireless Distribution System. It can be connected to the **Access Point WDS** mode. It enables packet forwarding at layer 2 level. Unlike Station mode, it is fully transparent at layer 2 level.

\*\*Note:- for Station WDS, Access Point WDS, Repeater WDS: WDS protocol used is not defined as the standard, thus compatibility issues between equipment from different vendors might arise.

### **Repeater WDS**

This mode consists of a Station WDS and an Access Point WDS mode. The Repeater WDS must first link up with an Access Point WDS, and then it can link up with a Station WDS. It acts as an extension to the link and can add more Repeater WDS as necessary.

\*Note:- for Repeater WDS:

ESSID must be the same for the Remote AP and the Local AP. The channels used will follow the Access Point WDS that it first linked up to.

# **Access Point Parameters Settings**

#### BASIC WIRELESS SETTINGS

| Wireless Mode:          | Access Point                                |
|-------------------------|---------------------------------------------|
| Local AP-ESSID:         | TY_Test 🗌 Hide SSID                         |
| Country Code:           | United States of America 🔽 🗖 No Country Set |
| Wireless Profile        | NA 💌                                        |
| Channel Spectrum Width: | 20/40M 💌                                    |
| Channel-Frequency:      | 5180M 🗾 🔲 Auto                              |
| Data Rate (Mbps):       | 6 Mbps 🗹 Auto                               |
| Transmit Power:         | 17 🔽 dBm                                    |
| Rate Aggressiveness:    | 0                                           |

Fig 2.3 Basic Wireless Settings (Access Point/ Access Point WDS)

### Local AP-ESSID

This is the Service Set Identifier used to identify the operator's wireless LAN. It should be specified while operating in Access Point or Access Point WDS mode.

All the client devices within its range will receive broadcast messages from the access point advertising this SSID.

### Hide SSID:

Once checked, this will disable advertising the SSID of the access point in roadcast messages to wireless stations. This option is only available in Access Point, Access Point WDS and Repeater WDS mode only.

## **Country Code**

Different countries have different power levels and also frequency selections. To ensure device operation follows regulatory compliance rules, the operator should make sure that correct country code where device will be used, is selected. The channel list, output power limits, IEEE 802.11 and Channel Spectrum Width modes will be tuned according to the regulations of the selected country.

## No Country Set:

Option when checked, only the frequency range are available. 11n 2.4GHz is 2412-2462MHz, 11n 5GHz is 5180-5320MHz and 5745-5825MHz.

### Wireless Profile:

NA is 11n 5GHz band and represents a mixed of 802.11n and 802.11a mode. NG is 11n 2.4GHz band and represents a mixed of 802.11n, 802.11g and 802.11b mode.

#### **Channel Spectrum Width**

20M represents the data transmitted at a bandwidth of 20MHz. 20/40MHz represents the data transmitted at either 20MHz or 40MHz. In very noisy environment it automatically fall back to 20MHz to be more resilient to the interference. In situation when auto fall back did not happened, manually changing channel spectrum width to 20MHz will to help reduce interference on the link and improve performance.

# \* Note: 40MHz bandwidth is non-standard for 802.11n/g mode operation. If you experience unstable performance change Channel Spectrum Width to 20M.

### **Channel – Frequency**

This is frequency selection you can set for device to operate on. The frequency range available depends on the country domain you select in Country Code. For 5GHz frequency range some have DFS characteristics earmarked by regulations. Selecting one of these frequencies for operation may affect and delay of 2 minutes or more (possibly up to 10 minutes in some situations) for device to attempt to establish a connection.

**Auto:** When checked, during startup, device automatically select the least interfering channels (or frequency) for the operation.

#### **Data Rate**

Data Rates consist of both the legacy rates and the MCS (Modulation Coding Scheme – Only for 802.11n) rates.

6-54Mbps are Legacy Rates

MCS0 to MCS7 are 802.11n rates, which uses only 1 stream.

MCS8 to MCS15 are 802.11n rates, which uses 2 streams.

**Auto:** The data rate selected will follow an advanced rate algorithm that takes into condition the amount of errors at the data rate and fine tune to the best data rate it can use.

#### **Transmit Power**

The maximum transmit power displayed is determined by the country code and the maximum transmit power of the miniPCI that is being used.

#### \*Note on changing channels:

When the operator changes the channels, and if this new frequency have higher power output permitted by regulation, the power previously selected low power level will remains unchanged. You need to readjust the power level to in order to take advantage higher output power available for the channel

#### **Rate Aggressiveness**

Allows user to reduce or increase transmit rate while still remain in Fully Auto Algorithm.

There are 2 scenarios that Rate Aggressiveness is useful. Environment might be noisy at times. Lower the throughput will ensure better stability. Rate Aggressiveness allows device to reduce the transmit rate, so range or power can be higher. Choose a range of value from -3,-2,-1.

Environment might be free of interference. But the fully auto algorithm might give low throughput. Increase Rate Aggressiveness will increase transmit rate in this case to get higher throughput. Choose a range of value from +3, +2, +1.

# **Station Parameters Settings**

#### BASIC WIRELESS SETTINGS

| Wireless Mode:          | Station                  | Clone MAC          |
|-------------------------|--------------------------|--------------------|
| Remote AP-ESSID:        | TY_Test                  | Site Survey        |
| Remote AP-Lock to MAC:  | ✓ Enabled                |                    |
| Remote AP-Preferred MAC |                          |                    |
|                         |                          |                    |
| Country Code:           | United States of America | 💌 🔽 No Country Set |
| Wireless Profile        | NA 💌                     |                    |
| Channel Spectrum Width: | 20/40M 💌                 |                    |
| Data Rate (Mbps):       | 6 Mbps 💌 🔽 Auto          |                    |
| Transmit Power:         | 17 💌 dBm                 |                    |
| Rate Aggressiveness:    | 0 💌                      |                    |
| Channel Scan List:      | Enabled                  | Select             |

Fig 2.4 Basic Wireless Settings (Station/Station WDS)

This options below are only available in **Station**, **Station WDS** and **Repeater WDS** modes unless otherwise stated.

#### Wireless Mode: Station

#### **Remote AP-ESSID**

This is the Service Set Identifier used by station to seek and connect to the access point of same the SSID identifier.

#### **Site Survey**

Site Survey will search for the available wireless networks in range on all the supported channels and will allow you to select one for association. In case the selected network uses encryption, you'll need to set security parameters in wireless security section. Click Scan to re-scan the Access Points in range. Select the Access Point from the list and click Close this window. Site Survey channel scan list can be modified using the Channel Scan List control.

### **Remote AP – Lock to MAC**

Enter the MAC address of the remote access point the device is connected to. This option will make device only connect to this access point. This is important when connection is Point-to-Point operation.

## **Remote AP - Preferred MAC**

Enter the preferred MAC address of the access point you want device to connect when it first startup. Up to max of 4 MAC addresses can be entered. Priority is from top to bottom. In the event all preferred MAC addresses are not available, device will then pick the matching SSID access point with the strongest signal.

# **Channel Scan List**

 5180 MHz

 5200 MHz

 5220 MHz

 5240 MHz

 5260 MHz

 5260 MHz

 5520 MHz

 5520 MHz

 5520 MHz

 5520 MHz

 5520 MHz

 5520 MHz

 5520 MHz

 5520 MHz

 5520 MHz

 5520 MHz

 5520 MHz

 5520 MHz

 5520 MHz

 5520 MHz

 5520 MHz

 5520 MHz

 5620 MHz

 5620 MHz

 5620 MHz

 5620 MHz

 5620 MHz

 5620 MHz

 5620 MHz

 5620 MHz

 5620 MHz

 5745 MHz

 Select all

 Apply

 Close this window

Fig 2.5 Channel Scan List (In US Country Code)

According to the availability of channels in the country codes, the operator can select which channels to be scanned when scanning for an Access Point. Then the scanned channels will appear on the Site Survey.

#### Wireless Adapter mode

This option change device function like a wireless adapter installed in a computer.

This mode should only be use on one computer, like old laptops or computer aided device with only Ethernet port like printer that do not have expansion interface to add wireless interface.

It work transparently forwarding and receiving packets from wireless to the computer's ethernet port. The Ethernet port MAC address of the client computer is cloned and copied on top of this device, so the opposite connecting device will register this MAC address of the laptop or PC rather than the intermediate wireless device.

This option is effective for only one computer connection. If the computer device like printer that have not option to do the setup, it should first be configured from a PC then connect to the printer.

The configuration parameters are the same as Station mode as shown above.

# Wireless Security

All the wireless security settings are set under this section.

The operation of the Keys is the same for ALL the Wireless modes.

# WPA or WPA2 Authentication

| LOCAL AF | - WIRELESS | SECURITY: |
|----------|------------|-----------|
|----------|------------|-----------|

| Security:              | WPA      |              |        |
|------------------------|----------|--------------|--------|
| WPA Authentication:    | PSK      | Cipher Type: | AUTO 💌 |
| WPA Preshared Key:     | 11111111 |              |        |
| Pri. Radius Server IP: | 0.0.0    |              |        |
| Sec. Radius Server IP: | 0.0.0    |              |        |
| Authentication Port:   | 1812     |              |        |
| Accounting Port:       | 1813     |              |        |
| Radius Secret Key:     | private  |              |        |
| MAC ACL:               | Enabled  |              | Add    |
| Policy:                | Allow    | 4            | Remove |

Fig 2.7 WPA (Access Point/Access Point WDS/Repeater WDS)

# WPA PSK

PSK (Default) – WPA or WPA2 with Pre-shared Key method.

### **Cipher Type**

**TKIP** - Temporal Key Integrity Protocol which uses RC4 encryption algorithm. **AES** - Advanced Encryption Standard (AES) algorithm.

AUTO (Default) – Automatically select between both algorithms.

## **Preshared Key**

This option is available when **WPA** or **WPA2**, with **PSK** selected. The pre-shared key is an alpha-numeric password between 8 and 63 characters long.

# WPA + EAP

#### LOCAL AP - WIRELESS SECURITY:

| Security:              | WPA       |              |        |
|------------------------|-----------|--------------|--------|
| WPA Authentication:    | EAP 💌     | Cipher Type: | AUTO - |
| WPA Preshared Key:     | *****     |              |        |
| Pri. Radius Server IP: | 0.0.0.0   |              |        |
| Sec. Radius Server IP: | 0.0.0     |              |        |
| Authentication Port:   | 1812      |              |        |
| Accounting Port:       | 1813      |              |        |
| Radius Secret Key:     | private   |              |        |
| MAC ACL:               | 🗖 Enabled |              | Add    |
| Policy:                | Allow     | ×            | Remove |

Fig 2.8 WPA + EAP

#### EAP – WPA or WPA2 with EAP (Extensible Authentication Protocol)

Firmware supported options for clients are: EAP-TLS, EAP-TTLS, PEAP

### **Cipher Type**

TKIP - Temporal Key Integrity Protocol which uses RC4 encryption algorithm.

AES - Advanced Encryption Standard (AES) algorithm.

AUTO (Default) – Automatically select between both algorithms.

### **Primary Radius Server IP**

Enter the Primary Radius Server IP address .

## **Secondary Radius Server IP**

Enter the Secondary Radius Server IP address .

### **Authentication Port**

Enter the Authentication Port number of the Radius Server. Default is 1812.

## **Accounting Port**

Enter the Accounting Port number of the Radius Server. Default is 1813.

### **Radius Secret Key**

Enter the Secret Key of the Radius Server. The device use this to authenticate itself into the Radius Server.

# WPA + EAP\_TLS, WPA-TTLS, WPA-PEAP

#### **REMOTE AP - WIRELESS SECURITY:**

| Security:           | WPA              |              |        |
|---------------------|------------------|--------------|--------|
| WPA Authentication: | EAP 💌 EAP_TTLS 💌 | Cipher Type: | AUTO V |
| Preshared Key:      | 11111111         |              |        |
| Identity:           | anonymous        |              |        |
| User Name:          | user@example.com |              |        |
| User Password:      | password         |              |        |

Fig 2.8 WPA (Station /Station WDS/Repeater WDS)

This apply to the following modes only, when **WPA** or **WPA2**, with **EAP** is selected. **Station, Station WDS, Repeater WDS** mode.

# Identity

Identification credential used by the wpa-supplicant for EAP authentication.

## **User Name:**

Identification credential used by the wpa-supplicant for EAP tunneled authentication in unencrypted form.

## **User Password:**

Password credential used by the wpa-supplicant for EAP authentication

# **IEEE802.1x Settings**

The operation of the Keys is the same for ALL the modes.

#### LOCAL AP - WIRELESS SECURITY:

| Security:                | IEEE802.1X |    |        |
|--------------------------|------------|----|--------|
| Pri. Radius Server IP:   | 0.0.0.0    |    |        |
| Sec. Radius Server IP:   | 0.0.0.0    |    |        |
| Authentication Port:     | 1812       |    |        |
| Accounting Port:         | 1813       |    |        |
| Radius Secret Key:       | private    |    |        |
| IEEE802.1X Key Rotation: | 600        |    |        |
| IEEE802.1X Key Length:   | 64 bit 💌   |    |        |
| MAC ACL:                 | Enabled    |    | bbA    |
| Policy:                  | Allow 💌    | ×. | Remove |

Fig. 2.8 IEEE802.1X (Access Point/Access Point WDS/ Repeater WDS)

# This option apply to the following modes only, when WPA EAP or IEEE802.1x . Access Point, Access Point WDS, Repeater WDS modes.

### **Primary Radius Server IP**

Enter the Primary Radius Server IP that Access Point will use to query server.

### **Secondary Radius Server IP**

Enter the Secondary Radius Server IP that Access Point will use to query the server.

# **Authentication Port**

Enter the Radius Server Authentication Port number to use. Default is 1812.

## **Accounting Port**

Rnter Radius server Accounting Port to use. Default is 1813.

### **Radius Secret Key**

Enter Radius server Secret Key that Access Point to use to authenticate itself with radius server.

### IEEE802.1x Key Rotation

Enter time in seconds. After time expired will initiate key rotation in uthentication process for higher security.

### IEEE802.1x Key Length

This is the key length of the initial seed key. Select 64 or 128bit.

# WEP

| Security:            | WEP                 |                   |          |
|----------------------|---------------------|-------------------|----------|
| Authentication Type: | 💿 Open 🔿 Shared Key |                   |          |
| Кеу Туре:            | ASCII 💌             | Current Key:      | KEY 1 💌  |
| WEP Key 1:           |                     | WEP Key 1 Length: | 64 bit 💌 |
| WEP Key 2:           |                     | WEP Key 2 Length: | 64 bit 💌 |
| WEP Key 3:           |                     | WEP Key 3 Length: | 64 bit 💌 |
| WEP Key 4:           |                     | WEP key 4 Length: | 64 bit 💌 |
| MAC ACL:             | Enabled             |                   | Add      |
| Policy:              | Allow 💌             |                   | Remove   |

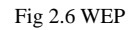

The operation of the Keys is the same for ALL the modes.

\*\* Note: Operating with WEP security will lower the performance significantly with 802.11n radio. Not recommended for Access Point and Access Point WDS mode operation. May use WEP ONLY when connecting with standard 11 and 54Mbps (legacy) 802.11a/b/g bands radio.

## **Authentication Type:**

**Open Authentication** – (Default) No authentication. Recommend to use this standard option over shared authentication.

Shared Authentication – May not be compatible with all Access Point. Not recommended.

### Key Type:

**HEX** or **ASCII** option specifies the character format for the WEP key if WEP security method is used.

### **Current Key:**

Specify the Index of the WEP Key used. 4 different WEP keys can be configured at the same time, but only one is used.

### WEP Key:

WEP encryption key for the wireless traffic encryption and decryption should be specified if WEP security method is used.

# WEP Key Length:

64-bit (selected by default) or 128-bit WEP Key length should be selected if WEP security method is used. The 128-bit option will provide higher level of security.

For 64-bit – specify WEP key as 5 HEX (0-9, A-F or a-f) pairs (e.g. 00112233AA) or

5 ASCII characters.

For 128-bit – specify WEP key as 13 HEX (0-9, A-F or a-f) pairs

(e.g. 00112233445566778899AABBCC) or 13 ASCII characters.

LOCAL AP - WIRELESS SECURITY:

# Virtual Access Point (VAP)

Virtual AP (VAP) implements mSSID (Multi-SSID) whereby a single wireless card can be setup with up to 3 virtual SSID of BSSID connections. Each VAP can be set with different security authentication mode.

| BASIC WIRELESS SETTINGS |                   |
|-------------------------|-------------------|
| VAP-ESSID:              | Mimo-Series-VAP-0 |
| WIRELESS SECURITY:      |                   |
| Security:               | none              |
|                         | Apply Settings    |

Fig 2.11 Virtual AP (Only Available in Access Point/ Access Point WDS Mode)

All VAPs are created from the same radio they all share the same wireless channel, country code, channel spectrum width and transmit power.

# **Advance Wireless Tab**

| STATUS | BASIC<br>WIRELES | S NETV  | SIC   | ADVANCED<br>WIRELESS |         | ANCED ADVANCED<br>ELESS NETWORK |         | SERVICES |
|--------|------------------|---------|-------|----------------------|---------|---------------------------------|---------|----------|
|        |                  | RADIO 1 | RADIO | )2                   | RADIO 3 | 3                               | RADIO 4 |          |

Click **Advanced Wireless** tab from menu and select **RADIO 1** to open the page below.

| Long Dange Darameters:            |                                                         |
|-----------------------------------|---------------------------------------------------------|
| Reacon Interval:                  | 100                                                     |
| RTS Threshold:                    | 2346 🔽 off                                              |
| Fragmentation Threshold:          | 2346 🔽 Off                                              |
| Distance:                         | 0 meters Calculate                                      |
| Slot Time(us):                    | 9                                                       |
| ACK Timeout(us):                  | 21 🔽 Auto Adjust for Slottime, ACK Timeout, CTS Timeout |
| CTS Timeout (us):                 | 21                                                      |
| Noise Immunity:                   | 🔽 Enable                                                |
| Signal Strength Indicator (RSSI): | LED1: 10 LED2: 20 LED3: 30 LED4: 40                     |

# Long Range Parameters Setup

Advanced wireless page let you setup outdoor long distant connection parameters.

## Long Range Parameters:

Check to enable parameters.

Beacon Interval: (default is 100 ms)

Define the time interval (in millisecond) the beacon to broadcast.

Recommend to use default.

RTS Threshold: (Default is OFF )

### Fragmentation Threshold: (Default is OFF)

### **Distance:**

Enter the distant in meters the device is to connect with the opposite device. Then click Calculate. The close approximate values for Slot Time, ACK Timeout, CTS Timeout will be calculated. Fine tuning can be further adjusted for the best environment conditions to achieve best performance and better link reliability.

## **Noise Immunity:**

Check to enable. When enabled, it automatically adjusts the noise to signal for best signal and performance. In low noise environment it is recommended to turn off this function.

# **Signal Strength Indicator Control**

## Signal Strength Indicator (RSSI):

The default values are LED1-Red (10), LED2-Yellow (20), LED3-Green (40)

Each LEDs when turn on indicates the RSSI signal strength has hit over the value.

e.g. When LED1 and LED2 light up it indicate the RSSI is greater than 20.

When all 4 LEDs light up it indicate RSSI is greater than 40.

For long distant installation when signal strength expected to be about 20-30, the values can be adjusted to display over this new range.

e.g. the LEDs values can be adjusted as follows:

LED1 (RSSI value=7)

LED2 (RSSI value=15)

LED3 (RSSI value=22)

LED4 (RSSI value=27)

# **Advanced Network Tab**

Click Advanced Network tab from menu to open the page below.

## \*Note: This tab will not open when in device is in Bridge node.

To open page, first enabled Router mode in Basic Network

| STATUS          | BASIC            | BASIC<br>NETWORK | ADVANCED<br>WIRELESS | ADVANCED<br>NETWORK | SERVICES       | SYSTEM |
|-----------------|------------------|------------------|----------------------|---------------------|----------------|--------|
|                 |                  |                  |                      |                     |                | -      |
|                 |                  |                  |                      |                     | Apply Settings |        |
| SPANNING TRE    | E PROTOCOL (STP) | ) SETUP          |                      |                     |                |        |
| Spanning Tree   | e Protocol:      | 🗖 Enabled        |                      |                     |                |        |
| Root Priority:  |                  | 32768            | (                    | Range : 0 to 65536) |                |        |
| Root Hello Tin  | ne:              | 2                | (                    | Range : 1 to 10)    |                |        |
| Root Forward    | Delay:           | 15               |                      | Range : 4 to 30)    |                |        |
| Root Maximun    | n Age:           | 20               | (                    | Range : 6 to 40)    |                |        |
| NAT SETUP       |                  |                  |                      |                     |                |        |
| NAT:            |                  | 🗌 Enabled        |                      |                     |                |        |
| DMZ:            |                  | Enabled          |                      |                     |                |        |
| DMZ Private I   | P:               | 0.0.0.0          |                      |                     |                |        |
| Port Forwardi   | ng:              | 🗌 Enabled        | [                    | Configure           |                |        |
| IP Forwarding   | 1:               | Enabled          | [                    | Configure           |                |        |
|                 | ONTROL           |                  |                      |                     |                |        |
| BANDWIDTH C     | UNTRUL:          |                  |                      |                     |                |        |
| ROUTING INFO    | RMATION PROTOCO  | DL (RIP) SETUP:  |                      |                     |                |        |
| Routing Info.Pr | rotocol:         | Enabled          |                      |                     |                |        |
| Routing Info.Pr | rotocol Version: | RIPv1 -          |                      |                     |                |        |
| IREWALL SETU    | IP:              |                  |                      |                     |                |        |
| Firewall:       |                  | 🗌 Enabled        | [                    | Configure           |                |        |
| ILTERING SETU   | JP:              |                  |                      |                     |                |        |
| Packet Filterin | q:               | 🗖 Enabled        | ]                    | Configure           |                |        |
| URL Filtering:  |                  | 🗖 Enabled        | Ĩ                    | Configure           |                |        |
| Multicasting Fi | Itering:         | 🗖 Enabled        | [                    | Configure           |                |        |
|                 |                  |                  |                      |                     |                |        |
| DNS Redirectio  | n:               | 🔽 Enabled        |                      |                     |                |        |
|                 |                  |                  |                      |                     |                |        |
| INAMIC DNS SI   |                  |                  |                      |                     |                |        |
| Dynamic DNS:    |                  | Domaii           | n Name:              |                     | Add            |        |
|                 |                  |                  |                      | <u> </u>            | Remove         |        |
|                 |                  |                  |                      | <b>T</b>            | Kelliove       |        |
|                 |                  |                  |                      |                     |                |        |
| JS RELAY SETU   | IP:              |                  |                      |                     |                |        |
| DNS Relay:      |                  | 🗖 Enabled        |                      |                     |                |        |
| Primary DNS IP  | Address:         | 203.120.90.60    |                      |                     |                |        |
| Secondary DNS   | IP Address:      | 203.120.90.40    |                      |                     |                |        |
| PNP SETUP:      |                  |                  |                      |                     |                |        |
| JPnP:           |                  | 🗹 Enabled        |                      |                     |                |        |
|                 |                  |                  |                      |                     |                |        |

# **Spanning Tree Setup**

#### SPANNING TREE PROTOCOL (STP) SETUP

| Spanning Tree Protocol: | 🗖 Enabled |                      |
|-------------------------|-----------|----------------------|
| Root Priority:          | 32768     | (Range : 0 to 65536) |
| Root Hello Time:        | 2         | (Range : 1 to 10)    |
| Root Forward Delay:     | 15        | (Range : 4 to 30)    |
| Root Maximum Age:       | 20        | (Range : 6 to 40)    |

Spanning Tree Protocol: Default is disabled. Check on box to enable.

Root Priority: Default value is 32768. Smaller value has higher priority.Root Hello Time: Default time is 2 seconds.Root Forward Delay: Default is 15 seconds

Root Maximum Age: Default is 20 seconds

Changing to lower time can caused high overheads to the network.

# **NAT Setup**

| IAT SETUP        |         |           |  |  |  |  |
|------------------|---------|-----------|--|--|--|--|
| NAT:             | Enabled |           |  |  |  |  |
| DMZ:             | Enabled |           |  |  |  |  |
| DMZ Private IP:  | 0.0.0.0 |           |  |  |  |  |
| Port Forwarding: | Enabled | Configure |  |  |  |  |
| IP Forwarding:   | Enabled | Configure |  |  |  |  |

NAT: Enabled when in Router mode. Disabled when in Bridge mode.

DMZ: Default is disabled. Check on box to enable.

DMZ IP Address: Input IP address of the local PC to receive the DMZ packets.

Port Forwarding: Default is disabled. Check on box to enable.

For configuration refer to Appendix section.

| KIIOWII SELVEI |                    |           |      |     |
|----------------|--------------------|-----------|------|-----|
| Server Type    | Private IP Address | Public IP | From | То  |
| НТТР 💽         | 192.168.168.10     | All       | 80   |     |
|                |                    |           |      | Add |

#### Adding an entry from Known Server

Add entry from this box and select an application the list.

Server Type: click to select the application you want to add.

Private IP Address: Enter the local IP of the PC running the application

Public IP Address: If the application to for any people on the internet to access then

select the default, All.

If only specific IP, select Single and enter the IP address.

If only specific range of IP, select Range and enter IP address range.

#### Custom Server

| Server Type<br>web server | Protocol<br>TCP   | Public Port<br>Single | From<br>80 | То  |
|---------------------------|-------------------|-----------------------|------------|-----|
| Private IP Address        | Private Port From | Public IP             | From       | То  |
| 192.168.168.10            | 81                | All                   |            | bbA |

## Adding an entry from Custom Server

Entry from Custom Server box lets you enter the other port number service for an application and new applications.

Custom Server also lets you enter a different public and private port service

Server Type: Enter a brief name for the application. This info helps you track the

application for that port number you set.

**Protocol:** Select TCP or UDP the application use.

Public Port: select Single or Range of ports application use.

From: if single port, enter this box only. If port range, enter starting port number

here.

To: if single port, leave blank. if port range enter, enter last port number here.

Private IP Address: Enter the local IP of the PC running the application

**Private Port From:** If single port, enter same public port number or new port number. If port range, enter only the starting port number.

**Public IP Address:** If the application is to access by any people on the internet, then select the default, **All**.

If only specific IP, select **Single** and enter the IP address.

If only specific range of IP, select Range and enter IP address range.

| IP FORWARD ENTRIES |               |      |
|--------------------|---------------|------|
| Private IP         | Public IP     | 0.50 |
|                    |               | Add  |
| Private IP         | Public IP     |      |
|                    | Analy Cattion |      |

Apply Setting

**IP Forwarding:** Default is disabled. Check on box to enable.

For configuration refer to Appendix section.

Private IP: enter the local IP address to receive forward packet by the public IP Public IP: enter the public IP address when access will forward all packet to the local IP Click Add to add to list.

# **Bandwidth Control**

#### WAN BANDWIDTH CONTROL SETUP

| Upload/Download Bandwidth Setting |                            |      |  |  |
|-----------------------------------|----------------------------|------|--|--|
|                                   | Download Total Rate(kbit): | 5000 |  |  |
|                                   | Upload Total Rate(kbit):   | 5000 |  |  |

#### LAN BANDWIDTH CONTROL SETUP

| Name | Committed Rate       | (kbit) Ceiling Rate(kt | Dit) Rule type(IP/ | MAC) IP/MAC Add | lress  |
|------|----------------------|------------------------|--------------------|-----------------|--------|
|      |                      |                        |                    |                 | Add    |
|      |                      |                        |                    |                 |        |
| Name | Committed Rate(kbit) | Ceiling Rate(kbit)     | Rule type(IP/MAC)  | IP/MAC Address  |        |
|      |                      |                        |                    |                 | Remove |

#### Apply Setting

Bandwidth Control: Default is disabled. Check on box to enable.

This control let user set a max limited bandwidth to router. This function let use share one high speed broadband line with several routers each limited to a maximum limited by its bandwidth control.

**Download Total Rate(kbit)** enter the max bandwidth limit for downloading on this router. **Upload Total Rate(kbit):** enter the max bandwidth limit for uploading on this router.

Upload/Download limit can also be controlled for each user by IP or MAC address. Name: enter short name of user. Name track the user to rule only. Committed Rate(kbit): enter the average rate for user. Ceiling Rate (kbit): enter the peak rate allowed for user Rule Type: select By IP or By MAC IP/MAC Address: enter the local IP address if rule type is By IP enter the local PC ethernet MAC address if rule type is By MAC

| RO | ROUTING INFORMATION PROTOCOL (RIP) SETUP: |         |  |  |  |  |
|----|-------------------------------------------|---------|--|--|--|--|
| R  | outing Info.Protocol:                     | Enabled |  |  |  |  |
| R  | outing Info.Protocol Version:             | RIPv1 - |  |  |  |  |

Routing Information Protocol: Default is disabled. Check on box to enable.

For configuration refer to Appendix section.

Router Info Protocol version: select RIPv1 or RIPv2

# **Firewall Setup**

|       | Firewall               |          |                |                |          |                     |          |
|-------|------------------------|----------|----------------|----------------|----------|---------------------|----------|
| On    | Comment                | Policy   | <u>IP Туре</u> | Source IP/Mask | Src Port | Destination IP/Mask | Des Port |
| 1. 🔽  | Web server             | ACCEPT - | ТСР            | 0.0.0.0        | 80       | 192.168.168.10      | 81       |
| 2. 🔽  | Ftp server             | ACCEPT   | ТСР 💽          | 0.0.0.0        | 21       | 192.168.168.11      | 21       |
| з. 🔽  | Block 445 port         | DENY 💌   | ТСР 💽          | 0.0.0.0        | 445      | 0.0.0               | 445      |
| 4. 🔽  | Block 135              | DENY 💽   | UDP 💽          | 0.0.0.0        | 135      | 0.0.0               | 135      |
| 5. 🔽  | Block 136              | ACCEPT   | UDP 💽          | 0.0.0.0        | 136      | 0.0.0               | 136      |
| 6. 🔽  | Block 137              | ACCEPT   | UDP 💽          | 0.0.0.0        | 137      | 0.0.0               | 137      |
| 7. 🔽  | Block 138              | ACCEPT   | UDP 💽          | 0.0.0.0        | 138      | 0.0.0               | 138      |
| 8. 🔽  | Block 139              | ACCEPT   | UDP 💽          | 0.0.0.0        | 139      | 0.0.0               | 139      |
| 9. 🔽  | Internet Printer share | ACCEPT   | ТСР 💽          | 206.123.27.99  | 631      | 192.168.168.12      | 631      |
| 10. 🗌 |                        | ACCEPT   | ТСР 💽          |                |          |                     |          |
| 11. 🗌 |                        | ACCEPT   | ТСР 💽          |                |          |                     |          |
| 12. 🗖 |                        | ACCEPT   | ТСР 💽          |                |          |                     |          |
| 13. 🗖 |                        | ACCEPT   | ТСР 💽          |                |          |                     |          |
| 14. 🗖 |                        | ACCEPT   | ТСР 💽          |                |          |                     |          |
| 15. 🗌 |                        | ACCEPT   | ТСР 💽          |                |          |                     |          |
| 16. 🗌 |                        | ACCEPT   | ТСР 💽          |                |          |                     |          |
| 17. 🗌 |                        | ACCEPT   | ТСР 💽          |                |          |                     |          |
| 18. 🗌 |                        | ACCEPT   | ТСР 💽          |                |          |                     |          |
| 19. 🗖 |                        | ACCEPT   | ТСР 💽          |                |          |                     |          |
| 20. 🗌 |                        | ACCEPT   | ТСР 💽          |                |          |                     |          |
|       |                        |          |                | Apply Cance    |          |                     |          |

Firewall Setup: Default is disabled. Check on box to enable.

For configuration refer to Appendix section.

**Comment:** enter a brief name for the service.

Policy: select Accept or Deny for the apply rule

**IP Type:** select ICMP, TCP, and UDP packet type to check

Source IP/Mask: enter the source IP address and Netmask

Is the source IP of the packet (specified within the packet header), usually it is the IP of the host system which sends the packets;

**Src Port:** enter the source port number in rule check

Is the source port of the TCP/UDP packet (specified within the packet header), usually it

is the port of the host system application which sends the packets.

**Destination IP/Mask:** enter the destination IP and Netmask

Is the Destination IP of the packet (specified within the packet header),

usually it is the IP of the system which the packet is addressed to;

Des Port: enter the destination port in rule check

Is the destination port of the TCP/UDP packet (specified within the packet header), usually it is the port of the host system application which the packet is addressed to

Click **Apply** to the rule or **Cancel** to clear the rule set.

# **Outbound Filtering Setup**

#### FILTERING SETUP:

| Packet Filtering:       | 🔲 Enabled | Configure |
|-------------------------|-----------|-----------|
| URL Filtering:          | 🔲 Enabled | Configure |
| Multicasting Filtering: | 🗖 Enabled | Configure |

# Filtering Setup: Default is disabled. Check on box to enable.

For configuration refer to Appendix section.

#### DNS REDIRECTION SETUP:

| DNS Redirection: 🗹 Enabled |
|----------------------------|
|----------------------------|

### DNS Redirection: Default is enabled. Check on box to disable.

When enabled, router device will act as DNS proxy.

PC connected to this router device to set their TCPIP DNS IP to router's IP address.

PC can still setup a valid DNS IP to skip the DNS proxy handling.

#### DYNAMIC DNS SETUP:

| Dynamic DNS: | 🗖 Enabled | Domain Name: |   | Add    |
|--------------|-----------|--------------|---|--------|
|              |           |              | × | Remove |

Dynamic DNS Setup: Default is disabled. Check on box to enable.

Dynamic DNS let router's WAN dynamic IP address linked and automatically updated to domain server hosting the service each time the IP address is changed. These ensured users on the internet can always get access to the hosting service behind the router. For configuration refer to Appendix section.

#### DNS RELAY SETUP:

| DNS Relay:                | 🖌 Enabled     |  |
|---------------------------|---------------|--|
| Primary DNS IP Address:   | 203.120.90.60 |  |
| Secondary DNS IP Address: | 203.120.90.40 |  |

**DNS Relay Setup:** Default is disabled. Check on box to enable.

These are the primary and secondary DNS IPs device proxy service use to resolve the domain name on behalf of the client PCs.

Primary DNS IP Address: Enter the primary DNS IP address

Secondary DNS IP Address: Enter the secondary DNS IP address

#### UPNP SETUP:

UPnP:

🔽 Enabled

Apply Settings

**UPNP:** Default is disabled. Check on box to enabled.

When enabled, client PC running Microsoft UPnP services can automatically open certain specific port required by the PC application in the router.

For security reason this service should not be open.

Recommend to setup manually open all port service through **Port Forwarding** service.

# **Services Tab**

Click **Services** tab from menu to open the page below.

Services section provides varieties of useful and enhanced functions to help assist device operations.

| STATUS       | BASIC<br>WIRELESS | BASIC<br>NETWORK       | ADVANCED<br>WIRELESS | ADVANCED<br>NETWORK | SERVICES | SYSTEM |
|--------------|-------------------|------------------------|----------------------|---------------------|----------|--------|
| PING WATCH   | DOG               |                        |                      |                     |          |        |
| Enable Ping  | Watchdog:         |                        |                      |                     |          |        |
| IP Address   | To Ping:          | 192.168.168.1          |                      |                     |          |        |
| Ping Interva | al:               | 5 seconds              |                      |                     |          |        |
| Startup Dela | ay:               | 60 seconds             |                      |                     |          |        |
| Failure Cour | nt To Reboot:     | 5<br>Apply             |                      |                     |          |        |
| AUTO-REBOO   | от                |                        |                      |                     |          |        |
| Auto Reboot  | Mode:             | Disabled<br>Apply      | ×                    |                     |          |        |
| SNMP SETUP   |                   |                        |                      |                     |          |        |
| Enable SNM   | P:                |                        |                      |                     |          |        |
| Read Passwo  | ord:              | public                 |                      |                     |          |        |
| Engine ID:   |                   | 800007e5BD00002        | 27041                |                     |          |        |
| Enable SNM   | P Trap:           |                        |                      |                     |          |        |
| Trap Destina | ation IP:         | 192.168.168.1          |                      |                     |          |        |
| Community:   |                   | public<br>Apply        |                      |                     |          |        |
|              |                   |                        |                      |                     |          |        |
| NIP SETUP    |                   |                        |                      |                     |          |        |
| Select Your  | Time Zone: GM     | T-07:00 (Mountain Time | (US & Canada),)      | •                   |          |        |
| Enable NTP   | Client: M         | · .                    |                      |                     |          |        |
| Custom Time  | e Server: [time   | e.nist.gov             |                      |                     |          |        |
| Known Time   | Server: Dor       | ply                    |                      |                     |          |        |
| WEB SERVER   |                   |                        |                      |                     |          |        |
| Web server   | mode:             | HTTP -                 |                      |                     |          |        |
| HTTPS Port:  |                   | 80                     |                      |                     |          |        |
|              |                   | Apply                  |                      |                     |          |        |
| TELNET SERV  | ER                |                        |                      |                     |          |        |
| Enable Teln  | et Server:        | V                      |                      |                     |          |        |
| Server Port: |                   | 23<br>Apply            |                      |                     |          |        |
| SSH SERVER   |                   |                        |                      |                     |          |        |
| Enable SSH   | Server:           |                        |                      |                     |          |        |
| Server Port: |                   | 22<br>Apply            |                      |                     |          |        |
| SYSTEM LOG   |                   |                        |                      |                     |          |        |
| Enable Syste | em Log:           |                        |                      |                     |          |        |
| Logging IP/  | -<br>Domain Name: | 192.168.168.1          |                      |                     |          |        |
| Logging Port | t:                | 514                    |                      |                     |          |        |
|              |                   | Apply                  |                      |                     |          |        |

# **Ping Watchdog**

#### PING WATCHDOG

| Enable Ping Watchdog:    |               |
|--------------------------|---------------|
| IP Address To Ping:      | 192.168.168.1 |
| Ping Interval:           | 5 seconds     |
| Startup Delay:           | 60 seconds    |
| Failure Count To Reboot: | 5             |
|                          | Apply         |

Enable Ping Watchdog: Default is disabled. Check on box to enable.

IP Address To Ping: Target IP address do ping test monitor.

Ping Interval: Default is 5 seconds (minimum). This is Ping test duration.

Startup Delay: Default is 60 seconds(minimum).

One time delay after device startup.

**Failed Count To Reboot:** Default is 5. This is the number of ping failure count before device kick in the reboot process.

# Auto-Reboot

| AUTO-REBOOT       |          |  |
|-------------------|----------|--|
| Auto Reboot Mode: | Disabled |  |
|                   | Disabled |  |
|                   | By Hour  |  |
|                   | By Time  |  |

Auto-Reboot Mode: Default is disabled. Select By Hour or By Time check.

This mode lets you preset a timer to automatically force a reboot.

Timer can in fixed number of hours or at a specified time of day.

By Hour: Enter the number of hours device need to run before kick start reboot process.

**By Time:** Enter the specific time of day in hh:mm (24-hour format) to kick start reboots process.

# **SNMP Setup**

#### SNMP SETUP

| Enable SNMP:         | <u>م</u>            |  |
|----------------------|---------------------|--|
| Read Password:       | public              |  |
| Engine ID:           | 800007e5BD00002704I |  |
| Enable SNMP Trap:    |                     |  |
| Trap Destination IP: | 192.168.168.1       |  |
| Community:           | public              |  |
|                      | Apply               |  |

**Enable SNMP:** Default is disabled. Check on box to enable.

Read Only Password: Password to query device.

Engine ID: Default is

**Enable SNMP Trap:** Default is disabled. Check on box to enable. **Trap Destination IP:** Enter the IP to send the info when trap is triggered. **Community:** Enter the SNMP community string.

# **NTP Setup**

#### NTP SETUP

| Select Your Time Zone: | GMT-07:00 (Mountain Time (US & Canada),) |
|------------------------|------------------------------------------|
| Enable NTP Client:     |                                          |
| Custom Time Server:    | time.nist.gov                            |
| Known Time Server:     | bonehed.lcs.mit.edu 💌                    |
|                        | Apply                                    |

Enable NTP Client: Default is disabled. Check on box to enable.

Select Your Time Zone: Select from list the country you reside.

**Custom Time Server:** Default is "time.nist.gov" Enter preferred time server domain or IP **Known Time Server:** You can also select one from this list as your new time server.

# Web HTTP Security

### WEB SERVER

| Web server mode: | НТТР 💌 |
|------------------|--------|
| HTTPS Port:      | 80     |
|                  | Apply  |

Web Server Mode: Default is HTTP. Option is HTTP and HTTPs HTTP(s) Port: Default is 80 for HTTP and 413 for HTTPs. Enter a new preferred port number.

# **Telnet Access Setup**

#### TELNET SERVER

| Enable Telnet Server: |       |
|-----------------------|-------|
| Server Port:          | 23    |
|                       | Apply |

**Enable Telnet Server:** Default is enabled. Remove check on box to disable. **Server Port:** Default is 23. Enter new preferred port number.

# SSH Access Setup

| SSH SERVER         |       |  |
|--------------------|-------|--|
| Enable SSH Server: |       |  |
| Server Port:       | 22    |  |
|                    | Apply |  |

Enable SSH Server: Default is disabled. Check on box to enable.

Server Port: Default is 22. Enter new preferred port number.

# System Log Setup

| SYSTEM LOG                                    |               |
|-----------------------------------------------|---------------|
| Enable System Log:<br>Logging IP/Domain Name: | 192.168.168.1 |
| Logging Port:                                 | 514<br>Apply  |

Enable System Logging: Default is disabled. Check on box to enable.

**Logging IP /Domain Name:** Enter destination IP address of device to receive log. **Logging Port:** Default is 514. Enter the new preferred port number.

# System Tab

The System Page contains Administrative options. This page enables administrator to customize, reboot the device, set it to factory defaults, upload a new firmware, backup or update the configuration and configure administrator's credentials.

# **Firmware Upgrade**

| FIRMWARE UPGRADE  |                     |
|-------------------|---------------------|
| Firmware Version: | 2.01 (build 090727) |
|                   | Browse              |
|                   | Upgrade             |

Use this section to find out current software version and update the device with the new firmware. The device firmware update is compatible with all configuration settings. System configurations are preserved while the device is updated with a new firmware version.

Firmware version: displays the version of the current firmware of the device system.

Upgrade: button opens the Firmware Upload window if activated.

Current Firmware: displays the version of the device firmware which is currently operating.

**Firmware File:** activate Browse button to navigate to and select the new firmware file. The full path to the new firmware file location can be specified there. New firmware file is transferred to the system after Upload button is activated.

Close this window – button cancels the new firmware upload process if activated.

**Upgrade button** should be activated in order to proceed with firmware upgrade routine (new firmware image should be uploaded into the system first). Please be patient, as the firmware upgrade routine can take 3-7 minutes. The based device will be un-accessible until the firmware upgrade routine is completed.

# Do not switch off, do not reboot and do not disconnect the device from the power supply during the firmware upgrade process as these actions will damage the device!

It is highly recommended to backup the system configuration and the Support Info file before uploading the new configuration.

**Close this window** – button closes the firmware upgrade window if activated. This action will not cancel the firmware upgrade process.

# **Host Name**

#### HOST NAME

| Host Name: | AP    |  |
|------------|-------|--|
|            | Apply |  |

Host Name is the system wide device identifier. It is reported by SNMP Agent to authorized management stations. Host Name will be represented in popular Router Operating Systems registration screens and discovery tools.

Host Name: specifies the system identity.

Change button saves the Host Name if activated.

# Administrative and Read-only Account

ADMINISTRATIVE ACCOUNT

| Administrator Username: | admin |
|-------------------------|-------|
| Current Password:       |       |
| New Password:           |       |
| Verify New Password:    |       |
|                         | Apply |

In this section you can modify the administrator password to protect your device from unauthorized configuration. The default administrator's password should be changed on the very first system setup:

Administrator Username: specifies the name of the system user.

Current Password: administrator is required to enter a current password. It is required for

Password or Administrator Username change routine.

Default administrator login credentials:

- User Name: admin
- Password: password

**New Password:** new password used for administrator authentication should be specified. **Verify Password:** new password should be re-entered to verify its accuracy. **Click Change button** to save the changes.

# **Enable Read-Only Account**

| ł | READ-ONLY ACCOUNT         |       |
|---|---------------------------|-------|
|   | Enable Read-Only Account: | V     |
|   | Read-Only Username:       | guest |
|   | Password:                 |       |
|   |                           | Apply |

### Read-Only Username

Password: new password used for read-only administrator authentication should be specified.

# **Configuration Management**

#### CONFIGURATION MANAGEMENT

| Backup Configuration: | backup  |
|-----------------------|---------|
| Upload Configuration: | Browse  |
|                       | Restore |

Backup Configuration: click Download button to export the current configuration to a file.

**Upload Configuration:** click Browse button to navigate to and select the new configuration file or specify the full path to the configuration file location.

Activating the Upload button will transfer new configuration file to the system.

New configuration will be effective after the Apply button is activated and system reboot cycle is completed. Previous system configuration is deleted after Apply button is activated. It is highly recommended to backup the system configuration before uploading the new configuration.

Use only configuration backups of the same type device - configuration backed up from PowerStation2 suits only PowerStation2, but not LiteStation2 or LiteStation5! Behavior may be unpredictable when mixing configurations from different type devices.

# **Device Maintenance**

DEVICE MAINTENANCE

| Report Reset to defaults |
|--------------------------|
|--------------------------|

The controls in this section are dedicated for the device maintenance routines: rebooting, resetting, generating of the support information report.

**Reboot:** activate Reboot control in order to initiate full reboot cycle of the device. Reboot effect is the same as the hardware reboot which is similar to the power off - power on cycle. The system configuration is not modified after the reboot cycle completes. Any non-applied changes will be lost.

**Reset to Defaults:** activate Reset to Defaults control in order to initiate reset the device to factory defaults routine. Reset routine initiates system Reboot process (similar to the power off - power on cycle). The running system configuration will be deleted and the default system configuration (all the system settings with no exception) will be set.

After the **Reset to Defaults** routine is completed, the device system will return to the default IP configuration (192.168.168.1/255.255.255.0) and will start operating in Station-Bridge mode. It is highly recommended to backup the system configuration before the Reset to Defaults is initiated.

# **Status Page**

| MPEX                                        | STATUS    | BASIC                               | BASIC<br>NETWORK                  | ADVANCED | ADVANCED<br>NETWORK          | SERVICES             | SYSTEM                                          |
|---------------------------------------------|-----------|-------------------------------------|-----------------------------------|----------|------------------------------|----------------------|-------------------------------------------------|
| MAIN                                        |           |                                     |                                   |          | VERSION                      |                      | Refr                                            |
| Uptime:<br>Host Name:<br>System Time:       |           | 0 Days 02<br>JJ<br>01/01/200        | 2:15:51                           |          | FIRMWAR<br>LOADER V          | E VERSION<br>ERSION: | 2.00 (build 090713)<br>2.56 (build 0612)        |
| AN SETTING                                  |           |                                     |                                   |          | WAN SETT                     | ING                  |                                                 |
| LAN MAC:<br>MODE:<br>IP ADDRESS:            |           | 00-8<br>stati                       | 30-48-65-ad-c<br>ic<br>.168.168.6 | e        | WAN MAC<br>MODE:<br>IP ADDRE | :<br>ss:             | Not Available<br>Not Available<br>Not Available |
| GATEWAY IP                                  | ADDRESS   | : 10.1                              | .0.10.10                          |          | GATEWAY                      | IP ADDRESS           | i : Not Available<br>Not Available              |
| Sec.DNS IP :                                |           | 20.2                                | 0.20.20                           |          | Sec.DNS 1                    | P:                   | Not Available                                   |
| RADIO 1                                     |           |                                     |                                   |          |                              |                      |                                                 |
| Wireless Mode<br>LOCAL AP SSI<br>Frequency: | e:<br>D : | Access Poin<br>TY_Test<br>5.745 GHz | t WDS                             |          | MAC:<br>LOCAL /<br>Securit   | AP MAC:<br>y:        | 00-80-48-65-ad-cf                               |

The Status Page displays a summary of link status information, current values of basic configuration settings (depending on operating mode), network settings and traffic statistics of all the interfaces.

# **Status Reporting**

### Main

- **Uptime:** displays device up time since boot up. The time is expressed in days, hours, minutes and seconds.
- Host Name: displays the assigned device host name (ID).
- **System Time:** display device current date and time. Accurate system date and time is retrieved from the internet services using NTP (Network Time Protocol) if device is setup and connected to internet. Otherwise, the date and time update from device own inaccurate autonomous clock.

**Version Firmware Version:** displays current firmware version in operation. **Loader Version:** displays current loader version of the device.

# LAN Setting

LAN MAC: displays the MAC address of the device LAN (Ethernet) interface.
LAN Mode: displays the mode used, either static or DHCP client.
LAN IP Address: displays the current IP address of the LAN (Ethernet) interface.
LAN Gateway IP Address: displays the IP address of the gateway used in LAN.
LAN Pri. DNS IP: displays the Primary DNS IP address of the LAN setting.
LAN Sec. DNS IP: displays the Secondary DNS IP address of the LAN setting.

# WAN Setting

WAN MAC: displays the MAC address of the device WAN interface.
WAN Mode: displays the mode used, either DHCP, PPPoE or Static IP.
WAN IP Address: displays the current IP address of the WAN interface.
WAN Gateway IP Address: displays the IP address of the gateway used in WAN.
WAN Pri. DNS IP: displays the Primary DNS IP address of the WAN setting.
WAN Sec. DNS IP: displays the Secondary DNS IP address of the WAN setting.

# Radio

Wireless Mode: displays the current operating mode of the device.

Local AP SSID: displays the current SSID (Service Set Identifier) of device when operates in access point mode.

Frequency: displays current operating frequency running in device.

WLAN MAC: displays the MAC address or BSSID of the current active WLAN card running in device.

WLAN Local/Remote AP MAC: displays the MAC address of the WLAN card connected to it. WLAN Security: display the current active security mode.

# **Station Connection Status Info**

Click More... at the bottom of the Status page to view client connection statistics.

| Wireless Mode: Access Point WDS<br>LOCAL AP SSID : TY_Test |                          | s       | MAC:                  | 00-80-48-65-ad-cf<br>00-80-48-65-ad-cf |  |
|------------------------------------------------------------|--------------------------|---------|-----------------------|----------------------------------------|--|
|                                                            |                          |         | LOCAL AP MAC:         |                                        |  |
| Frequency:                                                 | 5.745 GHz                |         | Security:             | WPA2                                   |  |
| CONNECTED STAT                                             | TIONS<br>SIGNAL STRENGTH | Tx RATE | R× RATE               | CHANNEL WIDTH                          |  |
| LOCAL AP STATIS                                            | TICS                     |         |                       |                                        |  |
|                                                            | Bytes                    | Packets | Errors                |                                        |  |
| Received:                                                  | 0                        | 0       | 0                     | ]                                      |  |
| Transmitted:                                               | 0                        | 0       | 0                     | ]                                      |  |
| LOCAL AP ERROR                                             | 6                        |         |                       |                                        |  |
| RX Invalid NWID:                                           | 0                        |         | TX Excessive Retries: | 0                                      |  |
| RX Invalid Crypt                                           | : 0                      |         | Missed Beacons :      | 0                                      |  |
| RX Invalid Frag:                                           | 0                        |         | Other Errors:         | 0                                      |  |
|                                                            |                          | _       |                       | Select VAP                             |  |

# WLAN Connected Status:

MAC Address: displays the MAC address of the current active WLAN card.

Signal Strength: displays the received wireless signal level of opposite connected device.

**TX Rate and RX Rate:** displays the current 802.11 data transmission (TX) and data reception (RX) rate while operating in Station mode. Typically, the higher the signal, the higher the data rate and consequently the higher the data throughput.

#### Channel Width:

- 20MHz is the standard channel spectrum width (selected by default).
- **40MHz** the widest channel spectrum width required to connect to an 802.11a network which supports Static Turbo feature

#### WLAN Local AP Statistics:

Bytes transmitted/received value represents the total amount of data (in bytes) transmitted and received during the connection;

- **WLAN Local AP Errors:** section displays the counters of 802.11 specific errors which were registered on wireless interface:
- **Rx invalid NWID** value represents the number of packets received with a different NWID or ESSID packets which were destined for another access point. It can help to detect configuration problems or identify the adjacent wireless network existence on the same frequency.

- **Rx Invalid Crypt** value represents the number of transmitted and received packets which were encrypted with the wrong encryption key and failed the decryption routines. It can be used to detect invalid wireless security settings and encryption break attempts.
- **Rx Invalid Frag** value represents the number of packets missed during transmission and reception. These packets were dropped due to re-assembling failure as some link layer fragments of the packet were lost.
- **Tx Excessive Retries** value represents the number of packets which failed to be delivered to the destination. Undelivered packet are retransmitted a number of times before an error occurs.
- **Missed beacons** value represents the number beacons (management packets sent at regular intervals by the Access Point) which were missed by the client. This can indicate that the wireless client is out of range.
- **Other errors** value represents the total number of transmitted and received packets that were lost or discarded for other reasons.

# **Appendix I - Network**

This section provides more detailed explanation on the network operation modes in general.

The Network Page allows the administrator to setup bridge or routing functionality. Device can operate in bridge or router mode. The IP configuration as described below is required for device management purposes. IP addresses can either be retrieved from a DHCP server or configured manually. Use the Network menu to configure the IP settings.

## **Network Mode Selections**

**Network Mode:** Specify the operating network mode for the device. The mode depends on the network topology requirements:

**Bridge** operating mode is selected by default as it is widely used by the subscriber stations, while connecting to Access Point or using WDS. In this mode the device will act as a transparent bridge and will operate in Layer 2. There will be no network segmentation while broadcast domain will be the same. Bridge mode will not block any broadcast or multicast traffic. Additional Firewall settings can be configured for Layer 2 packet filtering and access control in Bridge mode.

**Router** operating mode can be configured in order to operate in Layer 3 to perform routing and enable network segmentation – wireless clients will be on different IP subnet. Router mode will block broadcasts while it is not transparent.

Device supports Multicast packet pass-through in Router mode. Router can act as DHCP server and use Network Address Translation (Masquerading) feature which is widely used by the Access Points. NAT will act as the firewall between LAN and WLAN networks. Additional Firewall settings can be configured for Layer 3 packet filtering and access control in Router mode.

# **Bridge Mode**

### **Bridge Mode Network Settings**

In bridge mode the device forwards all the network management and data packets from one network interface to the other without any intelligent routing. For simple applications this provides efficient and fully transparent network solution. WLAN (wireless) and LAN (Ethernet) interfaces belong to the same network segment which has the same IP address space. WLAN and LAN interfaces form the virtual bridge interface while acting as the bridge ports. The bridge has assigned IP settings for management purposes:

### Bridge IP Address:

The device can be set for static IP or can be set to obtain an IP address from the DHCP server it is connected to. One of the IP assignment modes must be selected:

**DHCP** : choose this option to assign the dynamic IP address, Gateway and DNS address by the local DHCP server.

**STATIC :** choose this option to assign the static IP settings for the bridge interface.

IP Address: enter the IP address of the device while Static Bridge IP Address mode is selected. This IP will be used for the device management purposes.

IP Address and Netmask settings should consist with the address space of the network segment where device resides. If the device IP settings and administrator PC (which is connected to the device in wired or wireless way) IP settings will use different address space, the device will become unreachable.

**Netmask:** This is a value which when expanded into binary provides a mapping to define which portions of IP address groups can be classified as host devices and network devices. Netmask defines the address space of the network segment where device resides. 255.255.255.0 (or /24) Netmask is commonly used among many C Class IP networks.

**Gateway IP:** Typically, this is the IP address of the host router which provides the point of connection to the internet. This can be a DSL modem, Cable modem, or a WISP gateway router. Device will direct the packets of data to the gateway if the destination host is not within the local network. Gateway IP address should be from same address space (on same network segment) as the device.

#### Primary/Secondary DNS IP:

The Domain Name System (DNS) is an internet "phone book" which translates domain names to IP addresses. These fields identify the server IP addresses of where the device looks for the translation source.

Primary DNS server IP address should be specified for the device management purposes. Secondary DNS server IP address is optional. It is used as the fail-over in case the primary DNS server will become unresponsive.

### **DHCP Fallback IP:**

In case the Bridge is placed in Dynamic IP Address mode (DHCP) and is unable to obtain an IP address from a valid DHCP server, it will fall back to the static IP address listed here. In case the IP settings of the devices are unknown, they can be access with the help of the *UConfig utility*. The *UConfig Utility* should be started on the administrator PC which resides on the same network segment as the device.

Device will return to the default IP configuration (192.168.168.1/255.255.255.0) if the *Reset to defaults* routine is initiated.

#### **Spanning Tree Protocol:**

Multiple interconnected bridges create larger networks using the IEEE 802.1d Spanning Tree Protocol (STP), which is used for finding the shortest path within network and to eliminate loops from the topology.

If the STP is turned on, the Bridge device will communicate with other network devices by sending and receiving Bridge Protocol Data Units (BPDU). STP should be turned off (selected by default) when the device is the only bridge on the LAN or when there are no loops in the topology as there is no sense for the bridge to participate in the Spanning Tree Protocol in this case.

# **Bridge mode Firewall Configuration Settings**

**Firewall** functionality on bridge interface can be enabled using the "Enable Firewall" option. Bridge Firewall rules can be configured, enabled or disabled while using Firewall configuration window which is opened with the "Configure" button.

Firewall entries can be specified by using the following criteria:

Interface the interface (WLAN or LAN) where filtering of the

incoming/passing-through packets is processed;

IP Type sets which particular L3 protocol type (ICMP, TCP, and UDP) should be filtered;

Source IP/mask is the source IP of the packet (specified within the packet header), usually it is the IP of the host system which sends the packets;

Source Port is the source port of the TCP/UDP packet (specified within the packet header), usually it is the port of the host system application which sends the packets;

**Destination IP/mask** is the destination IP of the packet (specified within the packet header), usually it is the IP of the system which the packet is addressed to;

**Destination Port** is the destination port of the TCP/UDP packet (specified within the packet header), usually it is the port of the host system application which the packet is addressed to.

**Comments** is the informal field for the comment of the particular firewall entry. Few words about the particular firewall entry purpose are saved there usually.

**On** flag enables or disables the effect of the particular firewall entry. All the added firewall entries are saved in system configuration file, however only the enabled firewall entries will be active during the system operation.

New Firewall entries can be saved by activating Apply button or discarded by activating Cancel button in the Firewall configuration window.

All the active firewall entries are stored in the FIREWALL chain of the ebtables filter table, while the device is operating in Bridge mode.

Click Apply Setting and Save Changes button to save the changes made in the Network page.

# **Appendix II – Wireless with Router Mode**

This section provides more details on wireless with router function.

The role of the LAN and WLAN interface will change accordingly to the **Wireless Mode** while the device is operating in **Router** mode:

- Wireless interface and all the wireless clients connected are considered as the internal LAN and the Ethernet interface is dedicated for the connection to the external network while the device is operating in AP/AP WDS wireless mode;
- Wireless interface and all the wireless clients connected is considered as the external network and the all the network devices on LAN side as well as the Ethernet interface itself is considered as the internal network while the device is operating in Station/Station WDS mode.

Wireless/wired clients are routed from the internal network to the external one by default. Network Address Translation (NAT) functionality works the same way.

# **AP-Router mode Network Settings**

**IP** Address: This IP addresses represents the LAN or WLAN interface which is connected to the internal network according to the wireless operation mode described above. IP will be used for routing in internal network (it will be the Gateway IP for all the devices connected on the internal network). IP address also will be used for the management purpose of the device.

**WLAN IP Address**: This IP addresses represents the LAN or WLAN interface which is connected to the external network according to the wireless operation mode described above. This is the IP address can be used for the routing and the device management purposes. The external network interface can be set for static IP or can be set to obtain an IP address from the DHCP server which should reside in the external network. One of the IP assignment modes must be selected for the external network interface:

- **DHCP** choose this option to obtain the IP address, Gateway and DNS address dynamically from the external DHCP server.
- **PPPoE** choose this option to obtain the IP address, Gateway and DNS address dynamically from the external PPPoE server.
- Static choose this option to assign the static IP settings for the external interface.
   IP Address and Netmask settings should consist with the address space of the network segment where the device resides. If the device IP settings and administrator PC (which is connected to the device through wired or wireless) IP settings will use different address space, the device will become unreachable.

**Netmask:** This is used to define the device IP classification for the chosen IP address range. 255.255.255.0 is a typical netmask value for Class C networks, which support IP address range 192.0.0.x to 223.255.255.x. Class C network Netmask uses 24 bits to identify the network (alternative notation "/24") and 8 bits to identify the host.
**Gateway IP:** This is the IP address of the host router which resides on the external network and provides the point of connection to the next hop towards the internet. This can be a DSL modem, Cable modem, or a WISP gateway router. The device will direct all the packets to the gateway if the destination host is not within the local network.

Gateway IP address should be from the same address space (on the same network segment) as the device's external network interface (Wireless interface in the Station case and the LAN interface in the AP case).

**Primary/Secondary DNS IP**: The Domain Name System (DNS) is an internet "phone book" which translates domain names to IP addresses. These fields identify the server IP addresses where the DNS requests are forwarded by the device.

Primary DNS server IP is mandatory. It is used by the DNS Proxy and for the device management purpose.

Secondary DNS server IP address is optional. It is used as the fail-over in case the primary DNS server will become unresponsive.

**Enable NAT:** Network Address Translation (NAT) enables packets to be sent from the wired network (LAN) to the wireless interface IP address and then sub-routed to other client devices residing on it's local network while the device is operating in AP/AP WDS wireless mode and in the contrariwise direction in "Station/Station WDS" mode.

**NAT** is implemented using the masquerade type firewall rules. NAT firewall entries are stored in the iptables nat table, while the device is operating in Router mode. Please refer to the <u>iptables</u> <u>tutorial</u> for detailed description of the NAT functionality in Router mode.

Static routes should be specified in order the packets should pass-through the based device if the NAT is disabled in while operating in Router network mode.

**Enable DHCP Server:** Dynamic Host Configuration Protocol (DHCP) Server assigns IP addresses to clients which will associate to the wireless interface while the device is operating in AP/AP WDS wireless mode and assigns IP addresses to clients which will connect to the LAN interface while the device is operating in Station/Station WDS mode.

**Range Start/End:** This range determines the IP addresses given out by the DHCP server to client devices on the internal network which use dynamic IP configuration.

**Lease Time:** The IP addresses given out by the DHCP server will only be valid for the duration specified by the lease time. Increasing the time ensure client operation without interrupt, but could introduce potential conflicts. Lowering the lease time will avoid potential address conflicts, but might cause more slight interruptions to the client while it will acquire new IP addresses from the DHCP server.

**DHCP Fallback IP**: In case the external network interface of the Router is placed in Dynamic IP Address mode (DHCP) and is unable to obtain an IP address from a valid DHCP server, it will fall back to the static IP address listed here. In case the IP settings of the device are unknown, they can be retrieved with the help of the UConfig utility and should be started on the administrator PC which resides on the same network segment as the device.

## **Port Forwarding Settings**

- **Port Forwarding**: Port forwarding allows specific ports of the hosts residing in the internal network to be forwarded to the external network. This is useful for number of applications such as FTP servers, gaming, etc. where different host systems need to be seen using a single common IP address/port. Port Forwarding rules can be set in Port Forwarding window, which is opened by enabling the Port Forwarding option and activating the Configure button. Port Forwarding entries can be specified by using the following criteria:
- **Private IP** is the IP of the host which is connected to the internal network and needs to be accessible from the external network;
- **Private Port** is the TCP/UDP port of the application running on the host which is connected to the internal network. The specified port will be accessible from the external network;
- **Type** is the L3 protocol (IP) type which needs to be forwarded from the internal network. Public Port is the TCP/UDP port of the based device which will accept and forward the connections from the external network to the host connected to the internal network.
- Comments is the informal field for the comment of the particular port forwarding entry. Few words about the particular port forwarding entry purpose are saved there usually. Enabled flag enables or disables the effect of the particular port forwarding entry. All the added firewall entries are saved in system configuration file, however only the enabled port forwarding entries will be active during the system operation.

New entries in port forwarding can be saved by activating Save button or discarded by activating Cancel button in the Port Forwarding configuration window.

**DNS Proxy:** The DNS Proxy forwards the Domain Name System requests from the hosts which reside in the internal network to the DNS server while device is in operating in Router mode. Valid Primary DNS Server IP needs to be specified for DNS Proxy functionality. Internal network interface IP of the device should be specified as the DNS server in the host configuration in order DNS Proxy should be able to get the DNS requests and translate domain names to IP addresses afterwards.

### **Bridge mode Firewall Configuration Settings**

**Firewall** functionality on any router interface can be enabled using the "Enable Firewall" option. Router Firewall rules can be configured, enabled or disabled while using Firewall configuration window which is opened with the "Configure" button.

Firewall entries can be specified by using the following criteria:

Interface the interface (WLAN, LAN or PPP) where filtering of the incoming/passing-through packets is processed;

**IP Type** sets which particular L3 protocol type (ICMP, TCP, UDP, P2P) should be filtered;

**Source IP/mask** is the source IP of the packet (specified within the packet header), usually it is the IP of the host system which sends the packets;

**Source Port** is the source port of the TCP/UDP packet (specified within the packet header), usually it is the port of the host system application which sends the packets;

**Destination IP/mask** is the destination IP of the packet (specified within the packet header), usually it is the IP of the system which the packet is addressed to;

**Destination Port** is the destination port of the TCP/UDP packet (specified within the packet header), usually it is the port of the host system application which the packet is addressed to.

**Comments** is the informal field for the comment of the particular firewall entry. Few words about the particular firewall entry purpose are saved there usually.

**On flag** enables or disables the effect of the particular firewall entry. All the added firewall entries are saved in system configuration file, however only the enabled firewall entries will be active during device operation.

New entries in Firewall can be saved by activating Apply Setting and Save Changes button or discarded by activating Cancel button in the Firewall configuration window.

All the active firewall entries are stored in the FIREWALL chain of the iptables filter table, while the device is operating in Router mode.

**PPPoE**: Point-to-Point Protocol over Ethernet (PPPoE) is a virtual private and secure connection between two systems which enables encapsulated data transport. It is commonly used as the medium for subscribers to connect to Internet Service Providers.

Select the IP Address option PPPoE to configure a PPPoE tunnel in order to connect to an ISP. Only the external network interface can be configured as PPPoE client as all the traffic will be sent via this tunnel. The IP address, Default gateway IP and DNS server IP address will be obtained from the PPPoE server after PPPoE connection is established. Broadcast address is used for the PPPoE server discovery and tunnel establishment.

Valid authorization credentials are required for the PPPoE connection:

- **PPPoE Username** username to connect to the server (must match the configured on the PPPoE server);
- **Password** password to connect to the server (must match the configured on the PPPoE server);
- **PPPoE MTU/MRU** the size (in bytes) of the Maximum Transmission Unit (<u>MTU</u>) and Maximum Receive Unit (MRU) used for the data encapsulation while transferring it through the <u>PPP</u> tunnel;

- **Enable DMZ:** The Demilitarized zone (DMZ) can be enabled and used as a place where services can be placed such as Web Servers, Proxy Servers, and E-mail Servers such that these services can still serve the local network and are at the same time isolated from it for additional security. DMZ is commonly used with the NAT functionality as an alternative for the Port Forwarding while makes all the ports of the host network device be visible from the external network side.
- **DMZ Management Port:** Web Management Port for the based device (TCP/IP port 80 by default) will be used for the host device if DMZ Management Port option is enabled. In this case device will respond to the requests from the external network as if it was the host which is specified with DMZ IP. It is recommended to leave Management Port disabled while the based device will become inaccessible from the external network if enabled.
- **DMZ IP:** connected to the internal network host, specified with the DMZ IP address will be accessible from the external network.

With a multicast design, applications can send one copy of each packet and address it to the group of computers that want to receive it. This technique addresses packets to a group of receivers rather than to a single receiver. It depends on the network to forward the packets to the hosts which need to receive them. Common Routers isolate all the broadcast (thus multicast) traffic between the internal and external networks, however provides the multicast traffic pass-through functionality.

Click Change button to save the changes made in the Network page.

# **Appendix III- Advanced Settings**

This section provides more detail explanation on advanced setting for routing and wireless settings.

The Advanced options page allows you to manage advanced settings that influence on the device performance and behavior. The advanced wireless settings are dedicated for more technically advanced users who have a sufficient knowledge about wireless LAN technology. These settings should not be changed unless you know what effect the changes will have on your device.

### **Advanced Wireless Setting**

The 802.11 data rates include 1, 2, 5.5, 11 Mbps for IEEE 802.11b mode and 6, 9, 12, 18, 24, 36, 48, 54Mbps for IEEE 802.11a/g mode. The Rate Algorithm has a critical impact on performance in outdoor links as generally lower data rates are more immune to noise while higher rates are less immune, but are capable of higher throughput.

#### **Rate Aggressiveness :**

Allows user to reduce or increase transmit rate while still remain in Fully Auto Algorithm. There are 2 scenarios that Rate Aggressiveness is useful. Environment might be noisy at times. Lower the throughput will ensure better stability. Rate Aggressiveness allows device to reduce the transmit rate, so range or power can be higher. Choose a range of value from -3,-2,-1. Environment might be free of interference. But the fully auto algorithm might give low throughput. Increase Rate Aggressiveness will increase transmit rate in this case to get higher throughput. Choose a range of value from +3, +2, +1.

**Noise Immunity** option increases the robustness of the device to operate in the presence of noise disturbance which is usually generated by external 802.11 traffic sources, channel hopping signals and other interferers.

**RTS Threshold:** determines the packet size of a transmission and, through the use of an access point, helps control traffic flow. The range is 0-2347bytes, or word "off". The default value is 2347 which means that RTS is disabled.

RTS/CTS (Request to Send / Clear to Send) is the mechanism used by the 802.11 wireless networking protocol to reduce frame collisions introduced by the hidden terminal problem. RTS/CTS packet size threshold is 0-2347 bytes. If the packet size the node wants to transmit is larger than the threshold, the RTS/CTS handshake gets triggered. If the packet size is equal to or less than threshold the data frame gets sent immediately.

System uses Request to Send/Clear to Send frames for the handshake which provide collision reduction for access point with hidden stations. The stations are sending a RTS frame first while data is send only after handshake with an AP is completed. Stations respond with the CTS frame to the RTS which provides clear media for the requesting station to send the data. CTS collision control management has time interval defined during which all the other stations hold off the transmission and wait until the requesting station will finish transmission.

**Fragmentation Threshold:** specifies the maximum size for a packet before data is fragmented into multiple packets. The range is 256-2346 bytes, or word "off". Setting the Fragmentation Threshold too low may result in poor network performance.

The use of fragmentation can increase the reliability of frame transmissions. Because of sending smaller frames, collisions are much less likely to occur. However lower values of the Fragmentation Threshold will result lower throughput as well. Minor or no modifications of the Fragmentation Threshold value is recommended while default setting of 2346 is optimum in most of the wireless network use cases.

**Station Isolation:** This option allows packets only to be sent from the external network to the CPE and vice verse (applicable for AP/AP WDS mode only). If the Client Isolation is enabled wireless stations connected to the same AP will not be able to interconnect on both layer 2 (MAC) and layer 3 (IP) level. This is effective for the associated stations and WDS peers also.

#### **Acknowledgement Timeout**

Device has an auto-acknowledgement timeout algorithm which dynamically optimizes the frame acknowledgement timeout value without user intervention. This is a critical feature required for stabilizing long-distance outdoor links. The user also has the ability to enter the value manually.

**Distance:** specify the distance value in miles (or kilometers) using slider or enter the value manually. The signal strength and throughput falls off with range. Changing the distance value will change the ACK Timeout to the appropriate value of the distance.

**ACK Timeout:** specify the ACK Timeout. Every time the station receives the data frame it sends an ACK frame to the AP (if transmission errors are absent). If the station receives no ACK frame from the AP within set timeout it re-sends the frame. The performance drops because of the too many data frames are re-send, thus if the timeout is set too short or too long, it will result poor connection and throughput performance.

Changing the ACK Timeout"== value will change the Distance to the appropriate distance value for the ACK Timeout.

**Auto:** Adjust control and enable the ACK Timeout Self-Configuration feature. If enabled, ACK Timeout value will be derived dynamically using an algorithm similar to the Conservative Rate Algorithm described above. It is not recommended to use Auto Adjust option for long range links if the signal level is low or the high level of interference is present.

If two or more stations are located at the considerably different distance from the Access Point, the highest ACK Timeout for the farthest station should be set at the AP side. It is not recommended to use Auto Adjust option for Point-to-Multipoint connections as it will not warrant highest network performance in all the use cases.

## Signal Strength LED Settings

#### **LED Thresholds Configuration**

The LED's for signal strength on the device can be made to light on when received signal levels reach the values defined in the following fields. This allows a technician to easily deploy a CPE without logging into the unit (i.e. for antenna alignment operation).

**Signal LED Thresholds** specify the marginal value of Signal Strength (dBm) which will switch on LEDs indicating signal strength:

**LED 1** (Red) will switch on if the Signal Strength reaches the value set in an entry field next to it.

**LED 2** (Yellow) will switch on if the Signal Strength reaches the value set in an entry field next to it.

**LED 3** (Green) will switch on if the Signal Strength reaches the value set in an entry field next to it.

**LED 4** (Green) will switch on if the Signal Strength reaches the value set in an entry field next to it.

Configuration example: if the Signal Strength fluctuates around RSSI 15-30, the LED Thresholds can be adjusted to the RSSI values 15, 20, 25, 30.

# **Appendix IV- Services**

This section provides more details on the system management services.

## **Ping WatchDog**

The ping watchdog sets the device to continuously ping a user defined IP address (it can be the internet gateway for example). If it is unable to ping under the user defined constraints, the device will automatically reboot. This option creates a kind of "fail-proof" mechanism.

Ping Watchdog is dedicated for continuous monitoring of the particular connection to remote host using the Ping tool. The Ping works by sending ICMP "echo request" packets to the target host and listening for ICMP "echo response" replies. If the defined number of replies is not received, the tool reboots the device.

Enable Ping Watchdog: control will enable Ping Watchdog Tool.

IP Address To Ping: enter the target host IP address to monitor.

Ping Interval: specify time interval (in seconds) between to send the ICMP "echo requests".

**Startup Delay:** specify initial time delay (in seconds) from device startup or reboot to start sending first ICMP "echo requests". Minimum value is 60 seconds.

**Failure Count To Reboot:** specify the number of ICMP "echo response" replies. If the specified number of ICMP "echo response" packets is not received continuously, the Ping Watchdog Tool will reboot the device.

## **SNMP** Agent

Simple Network Monitor Protocol (SNMP) is used in network management systems to monitor network-attached devices for conditions that warrant administrative attention. Device contains an SNMP agent which allows it to communicate to SNMP manage applications for network provisioning.

SNMP Agent provides an interface for device monitoring using the Simple Network Management Protocol (an application layer protocol that facilitates the exchange of management information between network devices). SNMP Agent allows network administrators to monitor network performance, find and solve network problems. For the purpose of equipment identification, it is always a good idea to configure SNMP agents with contact and location information:

Enable SNMP Agent: control will enable SNMP Agent.

**SNMP Community:** specify SNMP community string. It is required to authenticate access to MIB objects and functions as embedded password. The device supports a Read-only community string that gives read access to authorized management stations to all the objects in the MIB except the community strings, but does not allow write access for device that supports SNMP v1. **Contact:** specify the identity or contact in case an emergency situation arise.

Location: specify the physical location of the device.

## NTP Client, Web, Telnet, SSH Server

**NTP Client:** The Network Time Protocol (NTP) is a protocol for synchronizing the clocks of computer systems over packet-switched, variable-latency data networks. It can be used to set the device system time. System Time is reported next to the every System Log entry while registering system events if Log option is enabled.

Web Server: the following the device Web Server parameters can be set there:

**Use Secure Connection (HTTPS):** If checked Web server will use secure HTTPS mode. HTTP mode is selected by default.

**Secure Server Port:** Web Server TCP/IP port setting while using HTTPS mode. **Server Port:** Web Server TCP/IP port setting while using HTTP mode.

**Telnet Server:** the following the device Telnet Server parameters can be set there: **Enable Telnet Server:** Enables Telnet access to the device. **Server Port:** Telnet service TCP/IP port setting.

**SSH Server:** the following the device SSH Server parameters can be set there: **Enable SSH Server:** Enables SSH access to the device. **Server Port:** SSH service TCP/IP port setting.

## System Log

**Enable Log :** option enables the registration routine of the system log messages. Enable Remote Log enables the syslog remote sending function while System log messages are sent to a remote server specified by the Remote Log IP Address and Remote Log Port.

**Remote Log IP Address** is the host IP address where syslog messages should be sent. Remote host should be configured properly to receive syslog protocol messages.

**Remote Log Port** is the TCP/IP port of the host syslog messages should be sent. "514" is the default port for the commonly used system message logging utilities

Every logged message contains at least a *System Time* and a Host Name. Usually a particular service name which generates the system event is specifies also within the message. Messages from different services have different context and different level of the details. Usually *error*, *warning* or *informational* system services messages are reported. The more detailed system messages are reported, the greater volume of log messages will be generated.